# INSTALACION Y CONFIGURACION DE SERVICIOS DE INFRAESTRUCTURA DE RED MEDIANTE SOFTWARE LIBRE

Carlos Hernán Moreno Pérez c.h.morenoperez@gmail.com Carolina Arroyave Cardona carroyaveca@unadvirtual.edu.co Jhonatan Grueso Perea Jhonper86@gmail.com Antonio John James Lopez anjojalo1@gmail.com

**RESUMEN:** El software libre se posiciona como un elemento clave en los servicios de redes, sin embargo, se cuenta con poca información sobre los servicios que bajo este sistema operativo se pueden instalar. El objetivo de este documento, es la de mostrar la configuración básica y puesta en marcha de servicios de red, mediante el uso de un programa de virtualización en la que se instala el sistema operativo de distribución Linux.

**ABSTRACT:** Free software is positioned as a key element in network services, however, there is little information on the services that can be installed under this operating system. The objective of this document is to show the basic configuration and start-up of network services, through the use of a virtualization program in which the Linux distribution operating system is installed.

PALABRAS CLAVE: Software libre, servicios de red, Proxy, Cortafuegos, VPN.

# 1 INTRODUCCIÓN

Con el aumento de servicios de red que han proliferado en los últimos años, es de entender que, las pequeñas y medianas empresas necesiten posicionarse con los servicios necesarios en las intranets. No es de extrañar que partes de las empresas tengan pensado en agregar varios de estos servicios, la pregunta que surge con esta iniciativa, ¿qué software existe en el mercado? Y por omisión o falta de información, la mayoría de personas optan por la instalación de software privativo, pero sin entender que también está la opción de software libre. Una de las creencias que sustentan el no instalar software libre, es la complicada puesta en marcha, instalación y usos ya preestablecidos en otro tipo de versiones.

En este trabajo se dio una descripción, de los diferentes servicios que se pueden instalar con software libre como pueden ser: DHCP, DNS, Proxy, Firewall, Controlador de dominio y VPN.

En la primera parte del trabajo se destina a mostrar toda la instalación del sistema base, optando por utilizar una distribución Zentyal, programa que está dirigido a pymes, estando de por medio su fácil instalación y configuración de los servicios.

En la segunda parte del trabajo se han mostrado las diferentes configuraciones, DHCP server, DNS server, controlador de dominio Proxy no transparente, Firewall, servidor de archivos e impresoras y por último VPN.

# **2** METODOLOGIA

# 2.1 MATERIALES

Computador en condiciones estables con suficiente memoria RAM, Disco duro, Tarjeta de red.

Como elemento de pruebas se ha usado software de virtualización VirtualBox del fabricante Oracle, que permite la instalación y emulación de las partes iniciales para el hospedaje de un sistema operativo.

En el software libre, se ha utilizado una distribución Linux Zentyal 6.1, que del mismo modo está basada en Ubuntu.

En el caso de los host o sistemas de prueba se ha usado distribución Debian de Linux.

# 2.2 CONFIGURACIÓN Y PRUEBAS

Una vez instalado el software base: Zentyal 6.1, se agregaron los respectivos servicios de: DHCP, DNS, Proxy, Firewall, Controlador de dominio y VPN. Al término de la configuración de los servicios, las pruebas se realizaron con los respectivos host, bajo el sistema Debian 10.

### 2.3 RESULTADOS

En las diferentes configuraciones se comprobaron los servicios de DHCP, DNS, Proxy, Firewall, Controlador de dominio y VPN.

# **3** TEMATICA 1: DHCP SERVER, DNS SERVER Y CONTROLADOR DE DOMINIO.

Producto esperado: Implementación y configuración detallada del acceso de una estación de trabajo GNU/Linux Debian 10 a través de un usuario y contraseña, así como también el registro de dicha estación en los servicios de Infraestructura IT de Zentyal

Configuración de las interfaces red Red 1 etho en modo DHCP

| 🔘 Zentyal - Interfaces de 🗉 🛪          | +                                                                                                    |        |      |
|----------------------------------------|----------------------------------------------------------------------------------------------------|--------|------|
| € → ଫ ŵ                                | 🛛 🔒 https://localhost.8443.Network/Ifaces                                                                             | Q ⊡ ☆  | IN D |
| Ozentyal Development                   | €Edition 6.2                                                                                                    | Buscar | ٩    |
| Dashboard                              | Interfaces de Red                                                                                                    |        |      |
| IFIF Estado-de los<br>IFO Módulos      | eth0 eth1                                                                                                    |        |      |
| 🔆 Sistema 📢                            | Nombru                                                                                                    |        |      |
| Red V                                  | eth0                                                                                                    |        |      |
| Interfaces<br>Puertas de enlace<br>DNS | Métada<br>DHCP •                                                                                                    |        |      |
| Objetos<br>Servícios                   | Caterno (WAN)<br>Marque aquí si está usando Zeréyol como gateway y este interfaz está corretado a su muter a internet |        |      |
| Rutas estáticas<br>Herramientas        | CAMBIAR                                                                                                    |        |      |
| the Basisters                          | Figura 3.1. Red etho en modo                                                                                          | DHCP   |      |

Red 2 eth1 en modo estático IP 192.168.70.10 mascara de red 255.255.255.0

| Dashboard                       |   | Interfaces                               | s de Red                        |                                   |                 |  |
|---------------------------------|---|------------------------------------------|---------------------------------|-----------------------------------|-----------------|--|
| 121 Estado de los<br>10 Módulos |   | eth0 eth1                                |                                 |                                   |                 |  |
| 🗱 Sistema                       | ¢ | Bunker                                   |                                 |                                   |                 |  |
| Red Red                         | v | eth1                                     |                                 |                                   |                 |  |
| terfaces                        |   | Método                                   |                                 |                                   |                 |  |
| vertas de enlace                |   | Estático                                 |                                 |                                   |                 |  |
| bjetos                          |   |                                          |                                 |                                   |                 |  |
| ervicios                        |   | Externo (MAN)<br>Marque aquí si está usa | ndo Zentyal como gateway y este | e interfaz está conetado a su rou | ter a internet. |  |
| utas estáticas                  |   | Dirección IP                             | Miscara da rad                  |                                   |                 |  |
| lenamientas                     |   | 100 100 70 10                            | 375 375 375 0                   | 1                                 |                 |  |
| Registrus                       |   | 192.108./0.10                            | 233.233.233.0                   | ]                                 |                 |  |

Activamos los módulos de DHCP para generar la IP sobre otra máquina virtual por red interna

| 0  | entyal Dev               | elopn | nent Edition 6.2                               | Buscar               | Q 🗗 🖥 GUMDH |
|----|--------------------------|-------|------------------------------------------------|----------------------|-------------|
| 0  | Dashboard                |       | Configuración del e                            | stado de los módulos |             |
|    | Estado de los<br>Módulos |       | Madula                                         | Depende              | Estado      |
| ¢  | Sistema                  | ¢     | Red                                            |                      | 2           |
| 20 | Red                      | ¢     | Contafluegos                                   | Red                  | 2           |
| t, | Registros                |       | Ш. онс»                                        | Red                  |             |
|    | Gestión de               | ,     | 😝 DAS                                          | Red                  |             |
|    | software                 | ì     | 1 m                                            |                      |             |
| 8  | Usuarios y<br>Equipos    | ¢     | Registros                                      |                      |             |
| ¢  | Dominio                  |       | <u>()</u> ктэ                                  |                      |             |
| 2  | Compartición de          |       | 🚷 va                                           | Red                  |             |
|    | HCHERDS                  |       | Controlador de Dominio y Compartición de Fiche | Pesi, DNS, NTP       | ×.          |
| •  | uno                      |       |                                                | Contalluegos         | 2           |
| 2  | 0HCP                     |       |                                                |                      |             |

Figura 3.3. Activación del módulo DHCP

Luego mostramos la IP que seria 192.168.42.15 que ha sido definida por el servidor.

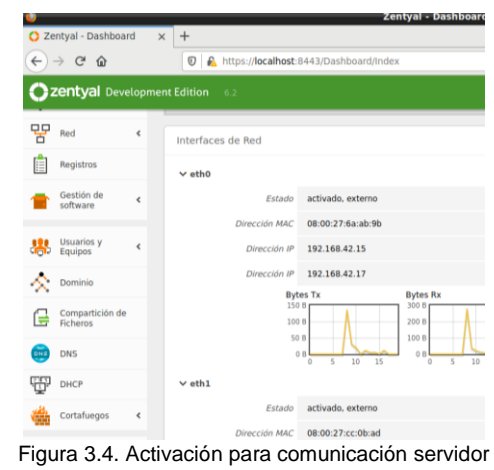

Miramos que en dashboard no hay ninguna IP

asignada en el DHCP al cliente Debían 10.

| 🕽 Zentyal - Dash       | board > | < <del>+</del>    |                                            |                   |                     |                     |                       |
|------------------------|---------|-------------------|--------------------------------------------|-------------------|---------------------|---------------------|-----------------------|
| € ⇒ 0 ≙                |         | 🛛 🔒 https://ocaho | 0 🔒 https://localhost.8443/Dashboard/Index |                   |                     | Q 🛛 🕁               | N 🗆 🕏                 |
| Ozentyal :             |         |                   |                                            |                   |                     |                     | ۹ <b>B</b>            |
| 87 kel                 | ¢       | Interfaces de Red |                                            | ×                 | Recursos            |                     | x                     |
| Registros              |         | v eti0            |                                            |                   | Documentació        |                     | iones Cornerciales    |
| Gestiin de<br>software | ٢       | Esta              | to activado, externa                       |                   | Rep 1               | For                 | nación Certificada    |
| Usuarios y             | ¢       | Dirección M       | C 08:00:27:5x:30:96                        |                   | 🔒 Reportar un bu    | e 🕴 Na              | ual Oficial           |
| A Dominia              |         | Dirección         | 19 192.168.42.17                           |                   | _                   |                     |                       |
| Compartició<br>Roberts | n de    |                   | Bytes Tx<br>230.0                          | Bytes Rx<br>300 1 | IPs asignadas con l | CHCP                | x                     |
| 📄 DNS                  |         |                   | 528<br>10<br>5<br>11<br>5<br>5<br>11<br>5  | 01 5 30 15        | no ney enclaus en a | 10.4                |                       |
| ₩P 0402                |         | v eth1            |                                            |                   | Estado de los Módu  | ilos                | x                     |
| 🛔 Cartafueges          | ¢       | Esta              | io activado, externo                       |                   |                     | And Ejecutándose    |                       |
|                        |         | Dirección M       | C 08:00:27:cc:05:ad                        |                   | Conta               | targes Ejecutindese |                       |
|                        |         |                   |                                            |                   |                     | 🔒 O 🕸               | ##18 <b>#U\$</b> @m.# |

Figura 3.5. Validación de ip DHCP

Procedemos a la configuración de desde el módulo DHCP donde encontraremos la interfaz eth0 para asignar la IP a nuestro cliente (debían 10).

| 4   | -> C' 6                  | (     | 🖲 https://kca/host.8443/CHCP/Composite/interfaceConfiguration/directory=interfaces/keys/intLicon 🗰 🖉 🏠                                                      | N 0 0 1 |
|-----|--------------------------|-------|----------------------------------------------------------------------------------------------------|---------|
| 0   | zentyal 0++              | eiope | mentdoin 12                                                                                                    | Q D     |
| 0   | Oschlowet                |       | DHCP ) eth1                                                                                                    | 0       |
| 11  | Estado de los<br>Mádulos |       | Occurrent previous literature Opcoreres de DMS structures de DMS structures aussezantes                                                                     |         |
| \$  | Sitema                   | ٤     | Opciones personalizadas                                                                                                    |         |
| 00  | Ret                      | ¢     |                                                                                                    |         |
| 0   | Registras                |       | Portra de endos greede terminados<br>Configurados "Configurados antes soste pre endortes establecanti la dirección IP del Interfuz como mater<br>Zentesante |         |
| •   | Gestion de<br>software   | ÷     | Dentrisis de biogenda                                                                                                    |         |
| 寒   | Ubuartos y<br>Equipus    | .6    | Ninguna                                                                                                    |         |
| ~   | Opminia                  |       | Revelate de lasaderes prévailes<br>1º Tempie ONE des présentes y relectionais, et serveiter Zertype lacateir come lenvier DNE cente                         |         |
| a   | Compartición de          |       | Personalizado • 0.3.0.5                                                                                                    |         |
| 127 | Rotera                   |       | Servitor de nombres secondarla (quante                                                                                                    |         |
| 0   | 045                      |       | 88.4.                                                                                                    |         |
| T   | DHOP                     |       | fervitor XTP<br>V Control XTP esti avecete v m unecconent. Zerten and el envite XTP esta las clastes CHCP                                                   |         |
| 4   | Cotaheps                 | τ     | Noguna -                                                                                                    |         |
|     |                          |       | Editation tempo Kenne Lano often Lano N Lano N Lano Lano Lano Lano Lano Lano Lano Lano                                                                      |         |
|     |                          |       | CONSIAN CANCELAR                                                                                                    |         |
|     |                          |       | Notes De Para                                                                                                    | Action  |
|     |                          |       | carlas debait 132.190.70.30 (322.190.70.30                                                                                                    | 0 2     |

Figura 3.6. Configuramos el rango que va ir desde la IP 192.168.70.30 a la IP 192.168.70.50 Ahora abrimos debían 10 y verificamos la IP que fue asignada por DHCP

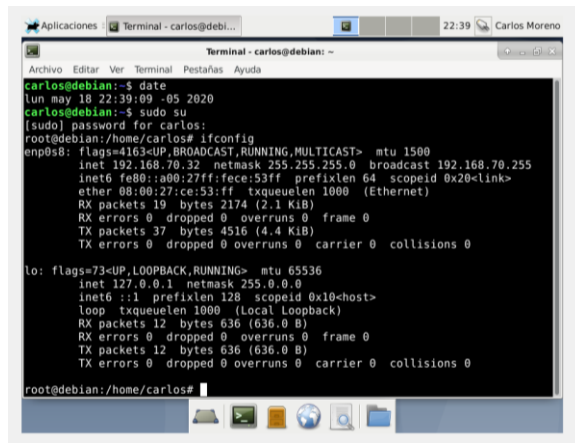

Figura 3.7. Verificación de IP en la terminal de debían 10

| Ahora verificamos en el dashboard que la IP            |   |
|--------------------------------------------------------|---|
| 192.168.70.32 fue asignada a nuestro cliente Debían 10 | 1 |

| 🜔 Zentyal - Di                          | ishboa  | r x b        | ł                |                                        |         |                                            |                           |                       |          |
|-----------------------------------------|---------|--------------|------------------|----------------------------------------|---------|--------------------------------------------|---------------------------|-----------------------|----------|
| € → œ                                   | ŵ       |              | 0 🔒 https://ocal | host: 8443;Dashboard;Index             |         |                                            | (85)                      | 8 ☆                   | ₩ 🗆 🕏    |
| Ozentyai D                              | evelapi | vert Edition | £                |                                        |         |                                            |                           | в.к.к.                | Q        |
| inter (                                 |         | Dash         | board            |                                        |         |                                            |                           |                       | [        |
| erer Estado de los<br>erco Módulos      |         | interfaces   | de Red           |                                        | 1       | Recursos                                   |                           |                       |          |
| 🔆 Sistema                               | ¢       | v eth0       |                  |                                        |         | 0 Deunertaciin                             |                           | Elicines Canecial     | 8        |
| 99 ad                                   | ¢       |              | Direction RAC    | attivado, externo<br>08:00:27.6a x0:90 |         | <b>6</b> in                                |                           | Formacción Certificad | •        |
| Rejstras                                |         |              | Dirección IP     | 192,168,42,37                          |         | 🛔 Reportar un bug                          |                           | 👔 Manual Oficial      |          |
| Gestin de<br>sofiware                   | ¢       |              |                  | Bytes Tx Bytes Ru                      |         | Ps asignadas con DHCP                      |                           |                       |          |
| 🎄 Usuarios y<br>Equipos                 | ¢       |              |                  |                                        | 5 10 15 | Direccian IP Dire<br>2023 Direccian IP 001 | nción MAC<br>0.27 ox 13 M | Nordra de mágai       | 4        |
| \Lambda Dominio                         |         | v eth1       |                  |                                        |         |                                            |                           |                       |          |
| G Compartición<br>Actense               | ż       |              | Etada            | attivado, interno                      |         | Estado de los Módulos                      |                           |                       |          |
| a ≤ 5 ≤ 5 ≤ 5 ≤ 5 ≤ 5 ≤ 5 ≤ 5 ≤ 5 ≤ 5 ≤ |         |              | Discol P         | 192.158.70.30                          |         |                                            | er Eecutintee             |                       |          |
| ₩ ×2                                    |         |              |                  | Bytes To Bytes Ro                      | _       | Castallarg<br>Autoridad de cartificad      | in Recutantese            |                       |          |
|                                         | ,       |              |                  | 41 31                                  |         | P                                          | 7 Eectintee               |                       | Chabilar |

Figura 3.8. Verificación en Dashboard de la IP asignada

Activamos el módulo DNS como transparente y añadir un nuevo dominio.

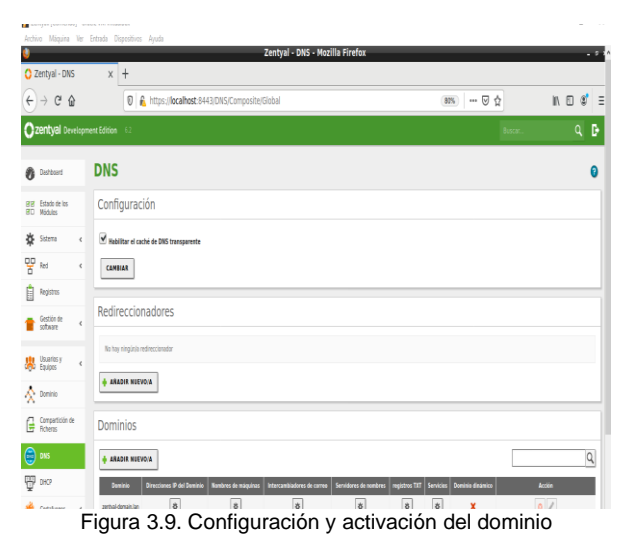

Verificamos que debían 10 ya tiene activo el DNS

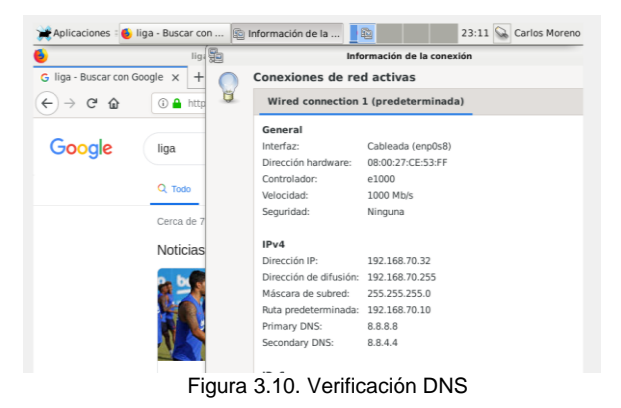

Configuramos nuestro servicio de controlador de dominio LDPA el cual ya se había especificado la instalación del módulo junto con el DHCP y DNS anteriormente.

| 0        | Dashboard                   |   | Dominio                                      |
|----------|-----------------------------|---|----------------------------------------------|
| 80       | Estado de los<br>Módulos    |   | Configuración                                |
| ≉        | Sistema                     | < | Función del servidor                         |
| 망        | Red                         | ۲ | Controlador del dominio                      |
|          | Registros                   |   | zentyal-domain.lan                           |
|          | Gestión de<br>software      | ٢ | Nombre dei dominio NetBIOS<br>zentyai-domain |
| *        | Usuarios y<br>Equipos       | < | Nombre de máquina Net8IOS<br>zentyal         |
| 4        | Dominio                     |   | Descripción del servidor<br>Zentyal Server   |
| E        | Compartición de<br>Ficheros |   | Habilitar perfiles móviles                   |
| ONE      | DNS                         |   | Letra de unidad                              |
| ÷        | DHCP                        |   | H: •                                         |
| <b>6</b> | Cortafuegos                 | < | CAMBIAR                                      |
|          | Cortafuegos                 | ~ | CAMBIAR                                      |

Figura 3.11. Configuramos nuestro servicio de dominio

|--|

| 0         | centyai bev              | коря |                                                     |                    |        |
|-----------|--------------------------|------|-----------------------------------------------------|--------------------|--------|
| 0         | Dashboard                |      | Configuración del estado de l                       | os módulos         |        |
| E.        | Estado de los<br>Hódulos |      | Módula                                              | Depende            | Estado |
| ☆         | Sistema                  | ¢    | Red Red                                             |                    |        |
| -         | Red                      | ¢    | 🎪 Catalogus                                         | Red                |        |
| 1         | Registras                |      | Ψ wo                                                | hel                |        |
| -         | Gestión de               |      | 🤠 CN5                                               | hel                |        |
| -         | software                 | ì    | 1 m                                                 |                    |        |
| 8         | Usuarios y<br>Equipos    | ¢    | Registros                                           |                    |        |
| $\propto$ | Dominia                  |      | 🕞 x12                                               |                    |        |
| G         | Compartición de          |      | 🚷 vm                                                | Rel                |        |
|           | 085                      |      | 🛞 Cantrolador de Dominio y Compartición de Ficheros | Red, DISS, NTP     |        |
| -         | 010                      |      | 🚱 Nuxy HTD                                          | Contailungus       |        |
|           |                          |      | Figura 3.12. A                                      | ctivación modulo d | lomino |

Verificamos la configuración del módulo LDPA. de dominio en Zentval.

|                                | 12       | entyai.                                                   |                           |     |
|--------------------------------|----------|-----------------------------------------------------------|---------------------------|-----|
| €) → @                         | ŵ        | 🛛 🔒 https://localho                                       | st:8443/Samba/Tree/Manage |     |
| ) zentyal I                    | Developn |                                                           |                           |     |
| Destboerd                      |          | Usuarios y Equip                                          | 0S                        |     |
| FOR Estado de lo<br>FO Módulos | 05       | Q                                                         | Y                         |     |
| 🗱 Sistema                      | ¢        | <ul> <li>Zentyal-domain.lan</li> <li>Computers</li> </ul> |                           |     |
| E Red                          | ٢        | - 🖀 Groups                                                |                           |     |
| Registros                      |          | Bomain Admins                                             |                           |     |
| Gestión de<br>software         | ٢        | Domain Controllers                                        |                           |     |
| Usuarios y<br>Equipos          | ¢        |                                                           |                           |     |
| Fig                            | ura      | 3.13. Verivica                                            | acion de control de domin | nio |

#### **4** TEMATICA 2: PROXY NO TRANSPARENTE

Para esta sección se implementa y configura de manera detallada el control del acceso de una estación GNU/Linux Ubuntu Desktop a los servicios de conectividad a Internet desde Zentyal a través de un proxy que filtra la salida por medio del puerto 3128.

Se elige el tipo de configuración necesario para la actividad.

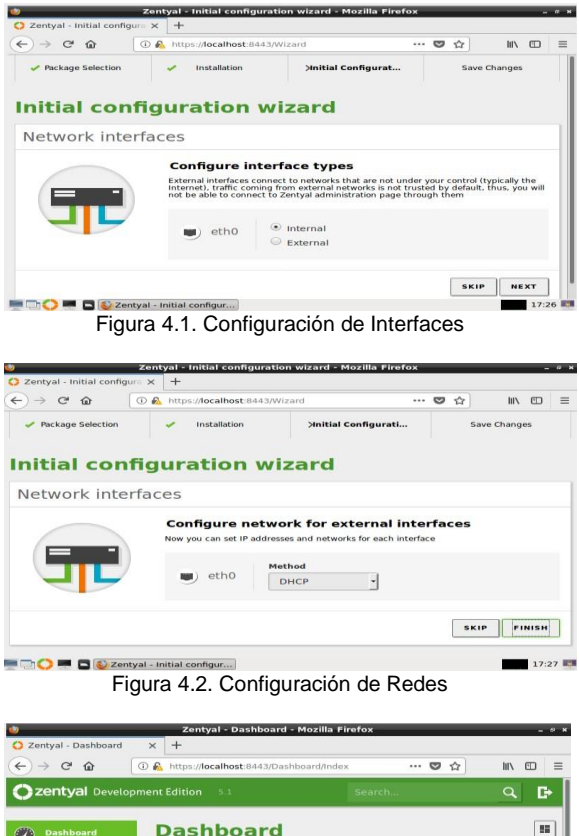

.... Dashboard Module Status General Information System Time Tue May 22 17:28:53 -05 2018 Hostname arturo Network Core version 5.1.1 Ê Logs Software 40 syst m updates (17 sec Software Management System load 0.17, 0.29, 0.20 Uptime 19 min Firewal Users 0 HTTP Proxy 💻 🗂 🔿 💻 🗳 Zentyal - Dashboard - M... 17:29

Figura 4.3. Ingreso a Dashboard

En este momento ya podemos iniciar sesión con el usuario creado en Zentyal.

| O Zentyal - Network Inte | • × +                                                                                                    |            |         |
|--------------------------|----------------------------------------------------------------------------------------------------|------------|---------|
| € → @ @                  | © 6, 302ps //192.568.0.1.3443/herbury//facest/face-off/d                                                                                                    | <b>0</b> 0 | IN ED I |
| Ozentyal Develo          | iment Edition (193                                                                                                    | Seattle .  | ۹ ۵     |
| Datbard                  | Network Interfaces                                                                                                    |            | 0       |
| Hodule Status            | ethi ethi                                                                                                    |            |         |
| 🔅 tystem                 |                                                                                                    |            |         |
| Metwork .                | Name                                                                                                    |            |         |
| eterfares                | etho                                                                                                    |            |         |
| Lefeways                 | Method                                                                                                    |            |         |
| 345                      | DHCP                                                                                                    |            |         |
| Rjects                   |                                                                                                    |            |         |
| Lervicas .               | External (REN)<br>Orack this if you are using Zerityal as a galaway and this interface is canvacted to your internet muter.                                                                                                    |            |         |
| itatic Rootes            | ( and the second second s |            |         |
| boh                      | DIANG                                                                                                    |            |         |
| Lugs                     |                                                                                                    |            |         |

Dentro de la configuración de Zentyal hay dos configuraciones de red. Una de las redes es la red WAN la cual es de internet y la otra interfaz es de la red LAN, donde está conectada la máquina de Ubuntu. La IP de la red LAN es la siguiente 192.168.0.1. Y la red WAN está configurada por DHCP.

A continuación, se muestra la configuración de la red LAN.

| eth0 eth1                                                              |                                                                          |
|------------------------------------------------------------------------|--------------------------------------------------------------------------|
|                                                                        |                                                                          |
| eth1                                                                   |                                                                          |
| Method<br>Static<br>External (WAN)<br>Check this if you are using Zent | yal as a gateway and this interface is connected to your internet motor. |
| IP address                                                             | Netmask                                                                  |
| 192.168.0.1                                                            | 255.255.255.0                                                            |
| CHANGE                                                                 |                                                                          |

Figura 4.5. Configuración de Red WAN

Para realizar los requerimientos de temática entramos a HTTP Proxy opción General Settings.

| Ozentyal D                                         |     |                                                 | 9 D |
|----------------------------------------------------|-----|-------------------------------------------------|-----|
| 🌣 System                                           | . 6 | General Settings                                |     |
| Network                                            | . 4 |                                                 |     |
| Loga                                               |     | Ad Blocking                                     |     |
| Software<br>Management                             |     | Renotes advertisements from all offse to effect |     |
| treast 🏟                                           | . 4 | 3128                                            |     |
| 😪 HTTP Provy                                       |     | Cache Ries size (HB)                            |     |
| General Settings<br>Access Roles<br>Ellar Profiles |     | CHANGE                                          |     |
| Categorized Lists<br>Randwidth Throttling          |     | Cache Exemptions                                |     |
| Convertive Zaman                                   | 34  | There is not, any domain name addressy          |     |
|                                                    |     | . ADD NEW                                       |     |
|                                                    |     | Transparent Proxy Exemptions                    |     |
|                                                    |     | There is not any domain name address            |     |
|                                                    |     | * 400 NEW                                       |     |

Figura 4.6. Configuración de HTTP Proxy

Se debe habilitar el proxy en el Zentyal y se entra al Module Status y se le da clic al checkbox de HTTP Proxy y guardamos los cambios.

| O Darber            | (       | Module Status Configura | tion       |        |
|---------------------|---------|-------------------------|------------|--------|
| ter Handard         | Indus   | Hadine                  | Dependent  | Status |
| 🔅 System            | ×       | Antwork                 |            | 0      |
| Network             | 4       | treast                  | Sugarate K |        |
| Logs                |         | ing top                 |            |        |
| Software<br>Hanaper | ant - 4 | @ :::::::::             | Arrest     |        |
| fread               |         |                         |            |        |
| a with the          | ý e     |                         |            |        |

Figura 4.7. Habilitar de HTTP Proxy

Nos vamos a Firefox de la máquina de Ubuntu para realizar la configuración del Proxy.

Figura 4.4. Configuración de Interfaces

|                | Connection Settings                        |               |                |    |
|----------------|--------------------------------------------|---------------|----------------|----|
| -              |                                            |               |                |    |
| Configure Pro: | xies to Access the Internet                |               |                |    |
| No proxy       |                                            |               |                |    |
| Auto-detect    | proxy settings for this net <u>w</u> ork   |               |                |    |
| Use system p   | roxy settings                              |               |                |    |
| Manual proxy   | configuration                              |               |                |    |
| HTTP Proxy     | 192.168.0.1                                | Port          | 3128           | *  |
|                | Use this proxy server for all protocols    |               |                |    |
| SSL Proxy      | / 192.168.0.1                              | Port          | 3128           |    |
| ETP Proxy      | / 192.168.0.1                              | Po <u>r</u> t | 3128           |    |
| SOCKS Host     | : 192.168.0.1                              | Port          | 3128           |    |
|                | SOCKS v4  SOCKS v5                         |               |                |    |
| No Proxy for   |                                            |               |                |    |
| localhost, 1   | 27.0.0.1, 192.168.0.1                      |               |                |    |
| Example: .mo   | zilla.org, .net.nz, 192.168.1.0/24         |               |                |    |
| Automatic pr   | oxy configuration URL                      |               |                |    |
|                |                                            |               | R <u>e</u> lo; | ad |
| Do not promp   | ot for authentication if password is saved |               |                |    |
|                | and the control of                         |               |                |    |
| Proxy DNS wh   | ien using SOCKS VS                         |               |                |    |

Figura 4.8. Configuración de Proxy en Firefox

Se prueba en el Ubuntu de escritorio que ingrese una página, por ejemplo, Google.

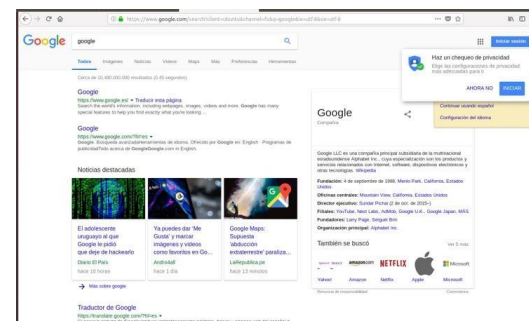

Figura 4.9. Prueba de Proxy por puerto 3128

Si queremos bloquear por ejemplo la página de google.com.

Nos vamos a HTTP Proxy opción FilterProfiles

| <b>Zentyal</b> Development Edition 5.1 |                        |   | nent Edition 5-1                | Search        | ۹ (     | > <mark>-</mark> | SAVE CHANGES |
|----------------------------------------|------------------------|---|---------------------------------|---------------|---------|------------------|--------------|
| 0                                      | Dashboard              |   | HTTP Proxy                      |               |         |                  |              |
| 88                                     | Module Status          |   | Filter Profiles                 |               |         |                  |              |
| *                                      | System                 | ٢ | There is not now filter profile |               |         |                  |              |
| 망                                      | Network                | < | mere is not any more prome      |               |         |                  |              |
| Ê                                      | Logs                   |   | + ADD NEW                       |               |         |                  |              |
| -                                      | Software<br>Management | ۰ |                                 |               |         |                  |              |
|                                        |                        |   | Figura 4.10. Fi                 | iltros de HTT | P Proxy |                  |              |

Ahora estando aquí le damos en Add New y creamos nuestro filter.

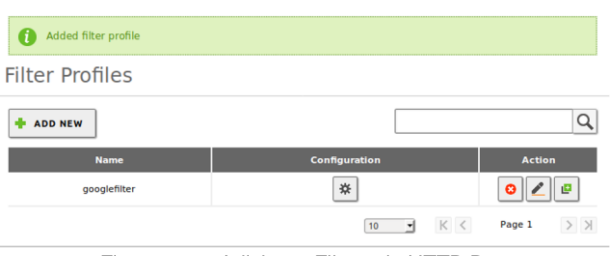

Figura 4.11. Adicionar Filtros de HTTP Proxy

Le damos click al botón de configuración y nos aparece esta ventana.

|        | Filter Profiles > googlefilter                                                                                                    |
|--------|----------------------------------------------------------------------------------------------------|
|        | Settings Domains and URLs Domain categories MIME types File extensions                                                                                                    |
| c<br>c | Content filter threshold                                                                                                    |
| <      | Threshold<br>This specifies how strict the content filter is.<br>Disabled                                                                                                    |
|        | CHANGE                                                                                                    |
| ~      | You cannot activate antivirus filter because the antivirus module is not installed. If you want to filter vin<br>first install it and then <u>activate the module</u> and come back here |
|        |                                                                                                    |

Figura 4.12. Configurar Filtro creado

Le damos clic a "Domains and URLs".

| Settings | Domains and URLs                                                                                                    | Domain categories                 | MIME types                 | File extensions              |
|----------|----------------------------------------------------------------------------------------------------|-----------------------------------|----------------------------|------------------------------|
| Domai    | n filter setting<br>t listed domains and URL<br>lied, any domain or URL whi<br>ons below will be forbidden.<br>es specified only as IP | S<br>s his neither present neithe | er in the <i>Domains a</i> | ind URL rules nor in the Don |
| Domai    | ns and URL ru                                                                                                    | les                               |                            |                              |
| + ADD NE | w                                                                                                    |                                   |                            |                              |

Figura 4.13. Creando Dominios y Reglas

#### Le damos AddNew.

| Block not li<br>this is enabled                   | sted domains and URLs<br>, any domain or URL which is neither present neither in the Domains and URL rules nor in the<br>sections below will be forbidden. |
|---------------------------------------------------|----------------------------------------------------------------------------------------------------|
| Block sites                                       | specified only as IP                                                                                                    |
| CHANGE                                            |                                                                                                    |
|                                                   |                                                                                                    |
|                                                   |                                                                                                    |
| Domain                                            | s and URL rules                                                                                                    |
| Domain                                            | s and URL rules                                                                                                    |
| Domain:<br>Adding a                               | s and URL rules                                                                                                    |
| Adding a                                          | s and URL rules                                                                                                    |
| Adding a Domain or U google.cor                   | s and URL rules new internet domain or URL                                                                                                    |
| Adding a Domain or t google.cor Decision          | s and URL rules new internet domain or URL                                                                                                    |
| Adding a<br>Domain or L<br>geogle.cor<br>Decision | s and URL rules<br>new internet domain or URL<br>n                                                                                                    |

Figura. 4.14. Configurar Filtro creado con Deny

Probamos y efectivamente esta denegado el acceso

| The proxy server is refusing connections                                                                                                    |
|----------------------------------------------------------------------------------------------------|
| Firefox is configured to use a proxy server that is refusing connections.                                                                     |
| Check the proxy settings to make sure that they are correct.     Contact your network administrator to make sure the proxy server is working. |

Figura 4.15. Prueba de bloqueo HTTP Proxy

# **5** TEMÁTICA 3: CORTAFUEGOS

Un cortafuegos, se define como un servicio de red que, permite el bloqueo de diferentes tipos de trafico de red, posibilitando aumentar la seguridad de este e impedir que personas o servicios pueden ingresar a las redes internas. Este servicio se puede presentar en un solo dispositivo o el uso de varios cortafuegos.

En esta implementación se ha configurado un cortafuegos, software de distribución Linux Zentyal 6.1, en la que se realizó una configuración inicial de una red LAN y una red DMZ. Su cometido final para esta empresa es, la de poder bloquear sitios de entretenimiento como pueden ser; Facebook, Twitter y otras páginas que se requieran.

Para la configuración inicial se debe descargar la versión de Zentyal 6.1 y como la mayoría de sistemas operativos de la distribución Linux, se debe instalar bajo ciertos parámetros, siguiendo pasos básicos como son: asignación de un dispositivo con capacidad de memoria RAM, disco duro, 3 puertos ethernet (uno para la salida a la WAN, otro para la red LAN y el ultimo para la zona DMZ) para la simulación de todas las partes se ha utilizado software de virtualización VirtualBox para contar con las características anteriormente nombradas.

Ya con una configuración previa de estas particularidades, el sistema de instalación sigue una pautas de elección de idioma, tipo de teclado, configuración y detección de los puertos de red, asignación de nombre de la máquina, nombre de usuario para una cuenta y del mismo modo una clave para esta cuenta, sistema horario que se detecta automáticamente en la mayoría de los casos, un sistema de particionado de discos ya sea manual o guiado, instalación de entorno gráfico, instalador de arranque y que este sería el paso final para la instalación base del sistema operativo.

| Oracle VM VietualBox Administrador     Archivo Máquina Avuda                                                                                                    |                                                                                                    |
|----------------------------------------------------------------------------------------------------|----------------------------------------------------------------------------------------------------|
| Herramientas                                                                                                    | News Configuration Departur Notity                                                                                                    |
| Dislomado Linex                                                                                                    | General Sectors 201774_1582WAL Sectors 20174_154 (5+34) 500mm Sectors (1mx 2.6) 3.x (4-x (6+34)                                                                                                    |
| LINUX_DIPLOMADO_2                                                                                                    | Satema<br>Meroro base: 2048 MB<br>Processions: 2                                                                                                    |
| tadian_diplomado                                                                                                    | Orden de arrangue: Optica, Disco duro<br>Acateración: VT-s/AMD-V, Paginación andada, Paravirtualización IXM                                                                                                    |
| VERNIU_SIKVIR                                                                                                    | Restable     Anterna de Velant     Sa M     Patte de estadate     Sa M     Patte de estadate     Sa M     Sa M           |
| Cosp (Cosp (Cosp) (Cosp) (Cosp | Grabacón: Inhabitado                                                                                                    |
| ZENTYAL<br>@ Apogede                                                                                                    | Controlidation IRE<br>25 descurátivos natestros:<br>Controledars (SATA<br>Neuros ISATA o) 2019/TAL_JEREVALL-ind (Inormal, 25,00 GB)                                                                                                    |
| Ubuntuserver_2                                                                                                    | 107 Audo<br>Contributor de antinior: Windows Directiound<br>Contributor: 101AC97                                                                                                    |
| debian_diplomado<br>@ Apagada                                                                                                    | Sector         - Trivel IRQ (1000 MT Devices) (Addetation parents, - TRI Add OpeNF PCI Dayness Adapter -)           Adjectador         - Trivel IRQ (1000 MT Devices) (Addetation parents, - KRI (2017,K.2.))           Adjectador         - Trivel IRQ (1000 MT Devices) (Addetation parents, - KRI (2017,K.2.))           Adjectador         - Trivel IRQ (1000 MT Devices) (Addetation parents, - KRI (2017,K.2.))                                                                                                    |
| debian_10<br>@ Acagada                                                                                                    | Set Use (Strength Strength Str |
| ZENTAYL_DEPLOMADO                                                                                                    | Competas compartidas Wrguro                                                                                                    |
| Control JEREWALL                                                                                                    | Descriptión<br>Nrguno                                                                                                    |
|                                                                                                    |                                                                                                    |

Figura 5.1. Componentes básicos de Hardware

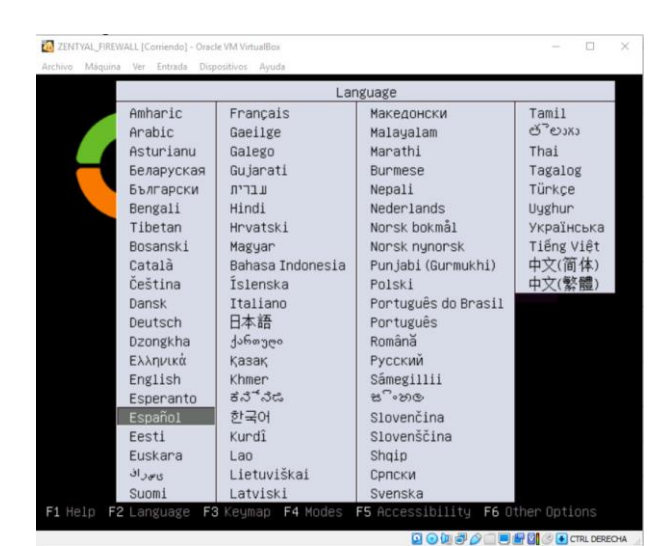

Figura 5.2. Elección de idioma

| [!!] Configurar la red                                                                                                    |
|----------------------------------------------------------------------------------------------------|
| El sistema tiene vanias interfaces de red. Por favor, elija la que quiere utilizar como<br>interfaz de red primaria durante la instalación. Se ha seleccionado la primera interfaz<br>de red conectada si había alguna que lo estaba. |
| Interfaz de red primaria:                                                                                                    |
| stions Intel Composetion 595509M Gigabit Ethernet Controller<br>eth1: Intel Comporation 82540€M Gigabit Ethernet Controller<br>eth2: Intel Comporation 82540€M Gigabit Ethernet Controller                                            |
| <retroceder></retroceder>                                                                                                    |
|                                                                                                    |
| Figura 5.3. Configuración tarjetas de red                                                                                                    |
| [!] Configurar la red                                                                                                    |
| Por favor, introduzca el nombre de la máquina.                                                                                                    |

El nombre de máquina es una sola palabra que identifica el sistema en la red. Consulte al administrador de red si no sabe qué nombre debería tener. Si está configurando una red doméstica puede inventarse este nombre. Nombre de la máquina:

ombre de la maquina

<Retroceder>

Figura 5.4. Asignación nombre de la máquina

<Continuar>

| [!!] Configurar usuarios y contra                                                                                                    | señas                                                                              |
|----------------------------------------------------------------------------------------------------|------------------------------------------------------------------------------------|
| Seleccione un nombre de usuario para la nueva cuenta. Su<br>espacios, es una elección razonable. El nombre de usuariu<br>minúscula, seguida de cualquier combinación de números y | nombre, sin apellidos ni<br>o debe empezar con una letra<br>más letras minúsculas. |
| Nombre de usuario para la cuenta:                                                                                                    |                                                                                    |
| antonio-lopez                                                                                                    |                                                                                    |
| <retroceder></retroceder>                                                                                                    | <continuar></continuar>                                                            |
|                                                                                                    |                                                                                    |

Figura 5.5. Asignación usuario de la cuenta

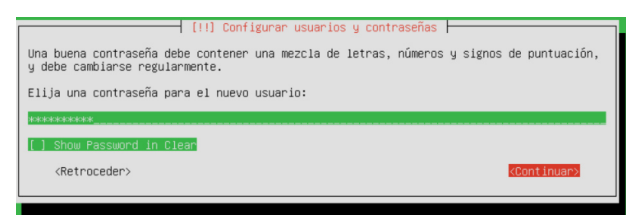

Figura 5.6. Asignación clave usuario

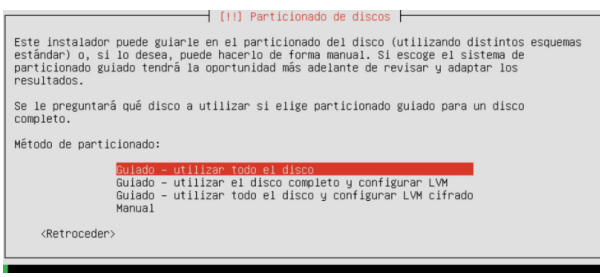

Figura 5.7. Tipo de particionado (discos duros)

| - | 111 Adult Internet Co. Barris Colonisation                                                               |
|---|----------------------------------------------------------------------------------------------------|
| ſ | [!] Administracion Remota unicamente                                                                     |
|   | Si respondes Sí, el entorno gráfico no se instalará y Zentyal estará disponible<br>únicamente en remoto. |
|   | ¿Quieres instalar sin entorno gráfico?                                                                   |
|   | <si></si>                                                                                                |
| l |                                                                                                    |
|   |                                                                                                    |
|   | Figura 5.8. Elección con o sin entorno gráfico                                                           |
|   |                                                                                                    |

| 0                        | Dashboard                |   | Interfaces            | de Red                   |                    |
|--------------------------|--------------------------|---|-----------------------|--------------------------|--------------------|
| <b>3</b> 3<br><b>3</b> 0 | Estado de los<br>Módulos |   | eth0 eth1             | eth2                     |                    |
| *                        | Sistema                  | < | Nombre                |                          |                    |
| 망                        | Red                      | ~ | eth2                  |                          |                    |
| Interf                   | aces                     |   | Mátede                |                          |                    |
| Puerta                   | s de enlace              |   | Fatélias              | _                        |                    |
| DNS                      |                          |   | Estatico              | ·                        |                    |
| Objeto                   | IS                       |   | Externo (WAN)         |                          |                    |
| Servici                  | ios                      |   | Marque aquí si está e | usando Zentyal como gate | way y este interfa |
| Rutas                    | estáticas                |   | Dirección IP          | Máscara de red           |                    |
| Herran                   | nientas                  |   | 192 168 130 1         | 255 255 255 0            |                    |
|                          | Registros                |   | 192.100.130.1         | 200.200.200.0            |                    |
|                          | Conflict de              |   | CAMBIAR               |                          |                    |

Figura 5.1.3. Configuración puerto eth2

# **5.2 CONFIGURACION FIREWALL**

La configuración de este firewall ofrece diferentes alternativas, la que se ha utilizado para el desarrollo de esta actividad es, la de bloquear la salida hacia ciertas páginas. En el módulo reglas de filtrado para redes internas se configuran, ubicando el origen, destino y bloqueando los servicios necesarios.

| acket Filter                                                                                                    |                                                                                                    |
|----------------------------------------------------------------------------------------------------|----------------------------------------------------------------------------------------------------|
|                                                                                                    | <b>€3</b> →=-                                                                                                    |
| Reglas de filtrado desde las redes internas a Zentyal<br>fase regla la pomber cantolir el acosa desde nelle sitemas a servicos que caren en su<br>mégana Zentyal<br>© Constituinan Reclas                  | Reglas de filtrado desde las redes externas a Zentyal<br>Regara notre le genitar controlar el acceso desde redes externas a servicos de come en su<br>Regara Zençal. |
|                                                                                                    | <u>€</u>                                                                                                    |
| Reglas de filtrado para las redes internas                                                                                                    | Reglas de filtrado para el tráfico saliente de Zentyal                                                                                                    |
| Ettas reglas le permiten controlar el acceso desde sus redes internas a Internet, y el tráfico antre<br>sus redes internas. Si desea dar acceso a los servicios de Zentyal, debe usar la sección superior. | Estas reglas permiten controlar el acceso desde Zentyal a servicios externos.                                                                                        |
|                                                                                                    | Ø CONFIGURAR REGLAS                                                                                                    |

Figura 5.2.1. Módulos para diferentes reglas

| onfigurar  |            |                 |            |                             |        |
|------------|------------|-----------------|------------|-----------------------------|--------|
| AÑADIR NUE | IVO/A      |                 |            |                             |        |
| Decisión   | Origen     | Destino         | Servicio   | Descripción                 | Acción |
| •          | Cualquiera | 104.23.129.5/32 | Cualquiera | Bloqueo pagina peli-plus.me | ◎ ∠ ₽  |
| ۰          | Cualquiera | 157.240.6.35/32 | Cualquiera | Bloque pagina Facebook      | ♀ ∠ ₽  |
| •          | Cualquiera | Twitter         | Cualquiera | Bloqueo pagina Twitter      | 0 🖉 🖻  |
| +          | Cualquiera | Cualquiera      | Cualquiera |                             | 0 🖉 🖉  |

Figura 5.2.2. Asignación y configuración de reglas

| Figura 5.9. Instalación gestor de inicio GRUB                                                                                                    |
|----------------------------------------------------------------------------------------------------|
| <retroceder></retroceder>                                                                                                    |
| ¿Desea instalar el cargador de arranque GRUB en el registro principal de arranque?                                                                                                    |
| Aviso: Si el instalador no pudo detectar otro sistema operativo instalado en el sistema,<br>la modificación del registro principal de arranque harà que ese sistema operativo no<br>puede arrancarse. Sin embargo, podrá configurar GRUB manualmente más adelante para<br>arrancarlo. |
| rarece que esta instalación es el unico sistema operativo en el ordenador. Si esto es<br>así, puede instalar sin riesgos el cargador de arranque GRUB en el registro principal de<br>arranque del primer disco duro.                                                                  |

[!] Instalar el cargador de arranque GRUB en un disco duro

# **5.1 INSTALACION DE SERVICIOS**

Una vez instalado el sistema base, se deben instalar los servicios, en el caso del cortafuegos es indispensable agregar otros módulos como es el de DHCP, para la asignación de direcciones de las demás redes.

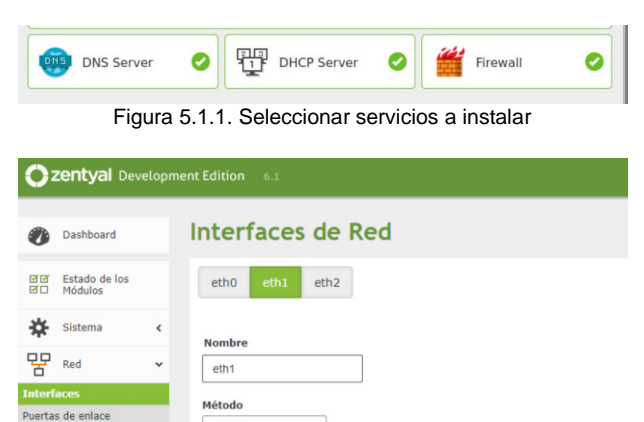

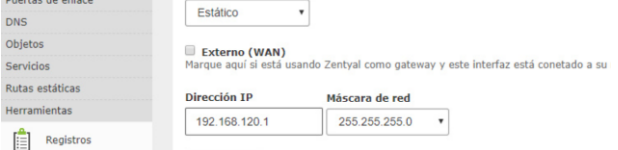

Figura 5.1.2. Configuración puerto eth1

#### 6 TEMATICA 4: FILE SERVER Y PRINT SERVER

El servidor de archivos o más conocido como Active Directory, permite a los usuarios compartir carpetas en una red, mediante el uso de un servidor de domino. En este mismo concepto también se ha trabajado con un servidor de impresoras, haciendo uso de este servicio en Zentyal. Cabe aclarar que las versiones a partir de: 5.0 en adelante, no tienen este servicio.

En el caso de la instalación de Zentyal 4.1, no cambia en su metodología de instalación.

| Oracle VM VirtualBox Administrador |                                                                                                    |
|------------------------------------|----------------------------------------------------------------------------------------------------|
| Archivo Maguina Ayuda              | Nere Configuration Descritz Inter                                                                                                    |
| Diplomado_Linux<br>@ Apogada       | General           Nombre:         ZBYTYAL_4_L_PRINT           Stotmo operative:         Linux 2.6 (3.x (4-x) (6+bit)                                                                                                    |
| UBUX_DIFLOMADO_2                   | Sistema Menoria base: 2048 MB Processidore: 2                                                                                                    |
| Endian_diplomado                   | Crósen de arranque: Obsca, Datio auro<br>Aceteradón: VT-s(IAHO-V, Regnación anidade, Paravintualización KIM                                                                                                    |
| UBUNTU_SERVER                      | Pentalle Menoria de video:     16 MB Contraider crédie:     VMDULA                                                                                                    |
| 2.6 Wpcop                          | Acateración 30<br>Servidar de escritorio remoto: Inhabitado<br>Grabación: Inhabitado                                                                                                    |
| ZENTYAL<br>@ Apagada               | Controlador: IDE Controlador: IDE Contr |
| Ubuntuserver_2                     | Puerto SATA 0: ZEHTYAL_4_1.9R3HT.vd; (hormal, 25,00 GB)                                                                                                    |
| debian_diplomado                   | Controlador de eminitori: Vandovis Linecisional<br>Controlador i ICH AC97                                                                                                    |
| Gebian_10                          | Adaptador 11 Intel PRO/1000 MT Desktop (Adaptador puente, «TP-Link Ggabit PCI Express Adapter»)<br>Adaptador 22 Intel PRO/1000 MT Desktop (Red Interna, «LAN_ZENTANL»)                                                                                                    |
| ZENTAYL_DIPLOMADO                  | V Vola USE: OHCI, EHCI<br>Pitros de depositivos: 0 (2 activo)                                                                                                    |
|                                    | Carpetas compartidas Ninguno                                                                                                    |
| (a) Apagada                        | Descripción Ninguno                                                                                                    |
| windows7                           |                                                                                                    |
| ZENTYAL-4_1_PRINT                  |                                                                                                    |
|                                    | -                                                                                                    |

Figura 6.1. Componentes básicos de Hardware

|            | Lar              | nguage              |            |
|------------|------------------|---------------------|------------|
| Amharic    | Français         | Македонски          | Tamil      |
| Arabic     | Gaeilge          | Malayalam           | ජ්ිවා⊁ා    |
| Asturianu  | Galego           | Marathi             | Thai       |
| Беларуская | Gujarati         | Burmese             | Tagalog    |
| Български  | עברית            | Nepali              | Türkçe     |
| Bengali    | Hindi            | Nederlands          | Uyghur     |
| Tibetan    | Hrvatski         | Norsk bokmål        | Українська |
| Bosanski   | Magyar           | Norsk nynorsk       | Tiếng Việt |
| Català     | Bahasa Indonesia | Punjabi(Gurmukhi)   | 中文(简体)     |
| Čeština    | Íslenska         | Polski              | 中文(繁體)     |
| Dansk      | Italiano         | Português do Brasil |            |
| Deutsch    | 日本語              | Português           |            |
| Dzongkha   | ქართული          | Română              |            |
| Ελληνικά   | Қазақ            | Русский             |            |
| English    | Khmer            | Sámegillii          |            |
| Esperanto  | ಕನ್ನಡ            | <u>ສິ</u> •ກ໑       |            |
| Españo1    | 한국어              | Slovenčina          |            |
| Eesti      | Kurdî            | Slovenščina         |            |
| Euskara    | Lao              | Shqip               |            |
| ىسراف      | Lietuviškai      | Српски              |            |
| Suomi      | Latviski         | Svenska             |            |

Figura 6.2. Elección de idioma

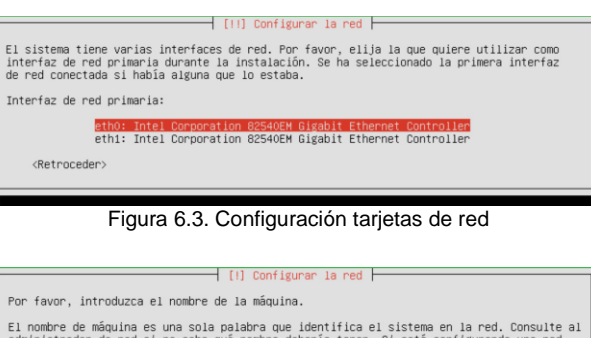

El nombre de máquina es una sola palabra que identifica el sistema en la red. Consulte al administrador de red si no sabe qué nombre deberia tener. Si está configurando una red doméstica puede inventarse este nombre. Nombre de la máquina: Rentevolo (Retroceder) continuary Figura 6.4. Asignación nombre de la máquina

 

 [11] Configurar usuarios y contraseñas

 Seleccione un nombre de usuario para la nueva cuenta. Su nombre, sin apellidos ni espacios, se una elección razonable. El nombre de usuario debe empezar con una letra minúscula, seguida de cualquier combinación de números y más letras minúsculas.

 Nombre de usuario para la cuenta:

 Intonio-lopez (Retroceder>)

Figura 6.5. Asignación usuario de la cuenta

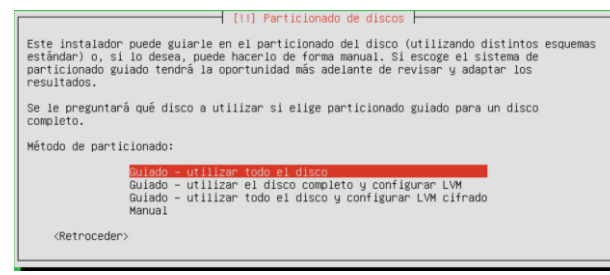

Figura 6.6. Tipo de particionado (discos duros)

# **6.1 INSTALACION DE SERVICIOS**

Después de la instalación base, es necesario agregar los servicios, el controlador de dominio depende de varios servicios adiciones como pueden ser: DHCP, Firewall, DNS server, controlador de dominio de archivos e impresoras.

| > Selección de                | paquetes |               | Instalación |             | Configuración | nicial   |          | Guardar los cambi | 15 |
|-------------------------------|----------|---------------|-------------|-------------|---------------|----------|----------|-------------------|----|
| Seleccion<br>Roles del servio | dor      | paquetes      | de :        | Zentyal a i | nstalar       |          |          |                   |    |
| He Don                        | nain Con | ntroller and  | File Sh     | aring 🥥 🕌   | Mail a        | nd Gro   | oupware  |                   | •  |
| 🛞 DNS Ser                     | rver     | 0             | ŵ           | DHCP Server | 0             | <b>#</b> | Firewall |                   | ¢  |
| Servicios adicio              | onales   | Certification | 0           | Mail filter | 0 8           | Printers | 0        | 🐼 VPN             | 6  |

Figura 6.1.1. Seleccionar servicios a instalar

| Añadir nuevo/a                                                                            |                                                       | 2                   |  |  |  |
|-------------------------------------------------------------------------------------------|-------------------------------------------------------|---------------------|--|--|--|
| <ul> <li>Usuario</li> <li>Grupo</li> <li>Contacto</li> <li>Unidad Organizativa</li> </ul> | Line Añadir Usuario<br>Nombre de usuario<br>diplomado |                     |  |  |  |
|                                                                                           | Nombre                                                | Apellido            |  |  |  |
|                                                                                           | juan                                                  | perez               |  |  |  |
|                                                                                           | Descripción Opcional                                  |                     |  |  |  |
|                                                                                           | Contraseña                                            | Confirme contraseña |  |  |  |
|                                                                                           | •••••                                                 |                     |  |  |  |
|                                                                                           | Grupo                                                 | •                   |  |  |  |
|                                                                                           | AÑADIR                                                |                     |  |  |  |

Figura 6.1.2. Añadir usuario

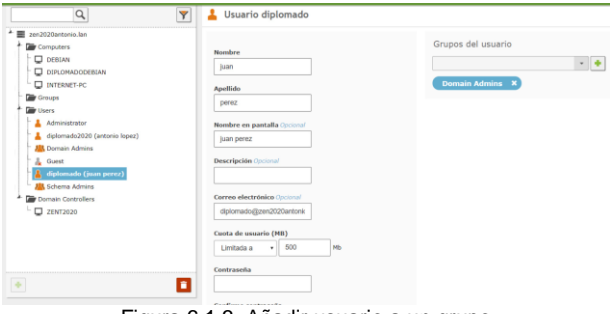

Figura 6.1.3. Añadir usuario a un grupo

| 🔿 Zenty | al - Compartir Impri 🗙 🤅                                                                                                    | Impresoradiploma                                                                                                   | do-CLX +                                                            |                                           |                                              |                                                                                                    |                                            |      |   |
|---------|----------------------------------------------------------------------------------------------------|----------------------------------------------------------------------------------------------------|---------------------------------------------------------------------|-------------------------------------------|----------------------------------------------|----------------------------------------------------------------------------------------------------|--------------------------------------------|------|---|
| € →     | ୯ ଜ                                                                                                    | ① 🔒 https://local                                                                                                  | host:631/printe                                                     |                                           |                                              | nado                                                                                                    | 🖾 🏠                                        | in 🗉 | I |
|         | Maintenance V Admi<br>Description: impresora<br>Location: compartida                                                         | mado (Proc<br>inistration   •<br>para el grupo                                                                     | essing, /                                                           | Acce                                      | oting                                        | Jobs, Shared, Color-Manag                                                                                   | (ed)                                       |      |   |
|         | Driver: HP LaserJ<br>Connection: http://192.1<br>Defaults: job-sheets<br>Jobs                                                | et 8000, hpcups 3.<br>(68.1.116:631/lpp/<br>=none, none medi<br>Search in Imp                                      | .14.3 (color, 2-<br>a=iso_a4_210<br>resoradiplom                    | sided pr<br>1x297mr<br>ado:               | inting)<br>n sides=c                         | one-sided                                                                                                   | rch Clear                                  |      |   |
|         | Driver: HP Laser.J<br>Connection: http://192.1<br>Defaults: job-sheets<br>Jobs                                               | et 8000, hpcups 3.<br>(68.1.116:531/ipp/<br>-none, none medi<br>Search in Imp<br>Show All Jobs                     | 14.3 (color, 2-<br>a-iso_a4_210<br>resoradiplom                     | sided pi<br>bx297mr<br>ado:               | inting)<br>n sides=o<br>Showin               | g 1 of 1 active job.                                                                                        | ech Clear                                  |      |   |
|         | Driver: HP Laser.<br>Connection: http://192.1<br>Defaults: job-sheets<br>Jobs                                                | et 8000, hpcups 3.<br>(68.1.116.531/ipp)<br>=none, none medi<br>Search in Impi<br>Show All jobs<br>Name            | .14.3 (color, 2-<br>a=iso_a4_210<br>resoradiplom<br>User            | sided pr<br>bx297mr<br>adlo:              | inting)<br>n sides=c<br>Showin<br>Pages      | ne-sided<br>g1 of 1 active job.<br>State                                                                    | ech Clear                                  |      |   |
|         | Driver: HP Latent<br>Connection: http://192.1<br>Defaults: job-sheets<br>Show Completed jobs<br>VD v<br>Impresonad plomado-1 | et 8000, hpcups 3.<br>(68.1.116.531/ipp/<br>=none, none medi<br>Search in Impr<br>Shew All jobs<br>Name<br>Unknown | 14.3 (color, 2-<br>a=iso_a4_210<br>resoradiplom<br>User<br>Withheid | sided pr<br>bx297mm<br>ado:<br>Size<br>1k | inting)<br>n sides=c<br>Showin<br>Pages<br>1 | g 1 of 1 active job.<br>State<br>processing sizes<br>Mon 18 May 2020 or 56 do PM COT<br>"Processing page 1" | rch Ckar<br>Control<br>Cancel jab Mave jab |      |   |

Figura 6.1.5. Instalación impresora

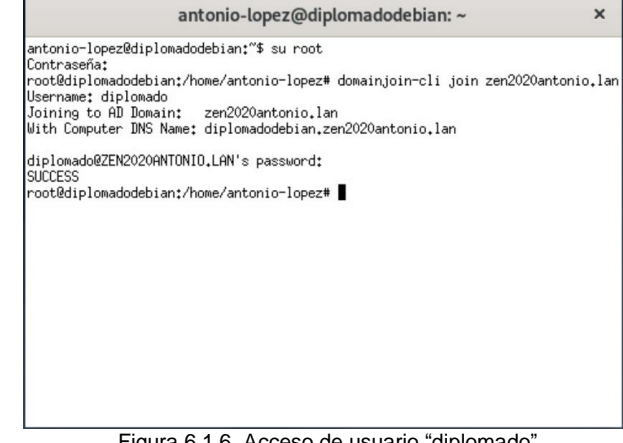

Figura 6.1.6. Acceso de usuario "diplomado"

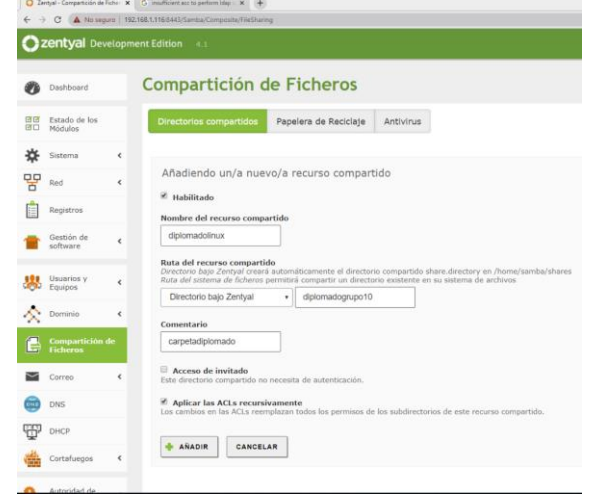

Figura 6.1.4. Añadir carpeta

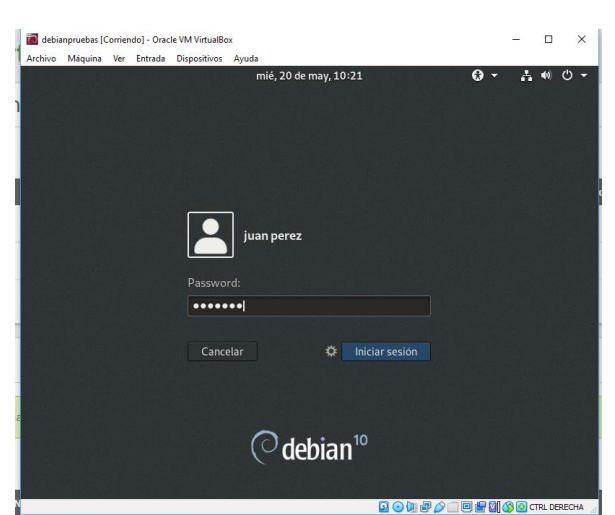

Figura 6.1.7. Cierre de sesión e ingreso al dominio

# 7 TEMATICA 5: VPN

# 7.1 PROCESO DE INSTALACION

Como primer paso, se debe descargar la imagen ISO desde el siguiente sitio web https://zentyal.com/community/. Dado que Zentyal requiere actualizar a la última versión se hizo la instalación de la versión 6.2. La configuración que deberá tener la máquina virtual box, será:

| 💻 General                                                                                                    | Previsualización |
|----------------------------------------------------------------------------------------------------|------------------|
| Nombre: ZENITYAL, SERVER<br>Satema operativo: Ubicxadh de archivo de preferencias: C:Ubicadh de archivo de preferencias: C:Ubicers/UnoXTAVI/VirtualBox VMs/ZENITYAL SERVER  |                  |
| I Sistema                                                                                                    |                  |
| Nemorah base: 1024.MB<br>Orlindin de arrangen, Carpank, Optica, Disco duro<br>Aceleración: VT-sUMAD-V, Pegnación andiada, Paravirtualización KIM                            | ZENTYAL SERVER   |
| 📒 Pantalla                                                                                                    |                  |
| Memoria de video: 16 MB<br>Controlador gráfica: VMSVGA<br>Servidor de escritorio remoito: Inhabitado<br>Grábando: Inhabitado                                                |                  |
| Almacenamiento                                                                                                    |                  |
| Controlador: IDE<br>IDE recondence meetro: [Jindad óptica] Uridad anfitrión =G1+<br>Controlador: SATA 0: ZENTYAL SERVER.vd (Normal, 15,00 GB)                               |                  |
| խ Audio                                                                                                    |                  |
| Controlador de anfitrión: Windows DirectSound<br>Controlador: ICH AC97                                                                                                    |                  |
| ned 🔁                                                                                                    |                  |
| Adaptador 1: Intel PRC/1000 MT Desktop (NAT)<br>Adaptador 2: Intel PRC/1000 MT Desktop (Adaptador puente, «Qualcomm Atheros AR8172/8176/8178 PCI-E Fast Ethernet Controller | (NDIS 6.20)»)    |
| 🤌 USB                                                                                                    |                  |
| Controlador US8: OHCI, EHCI<br>Filtros de dispositivos: 0 (0 activo)                                                                                                    |                  |
| Carpetas compartidas                                                                                                    |                  |
| Ninguno                                                                                                    |                  |
| 🕖 Descripción                                                                                                    |                  |
| Ninguno                                                                                                    |                  |
| Figura 7.1 Configuración máquina Vir                                                                                                    | tualBox          |

Figura 7.1. Configuración maquina vinualbox

| Archivo Máquina Ve | er Entrada Dispositivo: | s Ayuda          |                                |
|--------------------|-------------------------|------------------|--------------------------------|
|                    |                         | Language         |                                |
| Amhar              | ric Français            | Македоно         | ски Tamil                      |
| Arabi              | c Gaeilge               | Malayala         | m ජිවාහා                       |
| Astur              | ianu Galego             | Marathi          | Thai                           |
| Белар              | уская Gujarati          | Burmese          | Tagalog                        |
| Бълга              | арски шісти             | Nepali           | Türkçe                         |
| Benga              | ili Hindi               | Nederlar         | nds Uyghur                     |
| Tibet              | an Hrvatski             | Norsk bo         | kmål Українська                |
| Bosan              | iski Magyar             | Norsk ny         | norsk Tiếng Việt               |
| Catal              | à 🛛 🛛 Bahasa Inc        | ionesia Punjabi( | (Gurmukhi) 中文(简体)              |
| Češti              | na Íslenska             | Polski           | 中文(繁體)                         |
| Dansk              | Italiano                | Portuguê         | ès do Brasil                   |
| Deuts              | ich 日本語                 | Portuguê         | is                             |
| Dzong              | (kha ქართული            | Română           |                                |
| Ελλην              | ικά Қазақ               | Русский          |                                |
| Engli              | sh Khmer                | Sámegill         | ii                             |
| Esper              | anto ಕನ್ನಡ              | ະ ສິ•ກຣ          |                                |
| Españ              | iol 한국어                 | Slovenči         | .na                            |
| Eesti              | Kurdî                   | Slovenšč         | ina                            |
| Euska              | ira Lao                 | Shqip            |                                |
| ىسراف              | Lietuviška              | аі Српски        |                                |
| Suomi              | . Latviski              | Svenska          |                                |
| F1 Help F2 Langu   | ∣age F3 Keumap F4       | Modes F5 Accessi | bility <b>F6</b> Other Options |

Figura 7.2. Seleccionar el idioma inicial de instalación

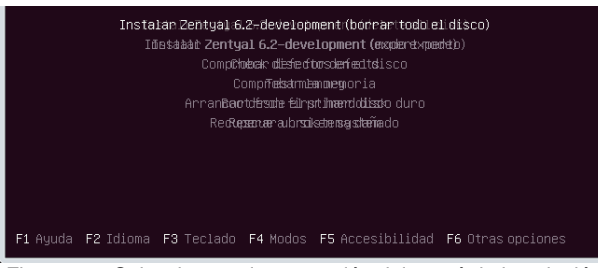

Figura 7.3. Seleccionar primera opción del menú de instalación

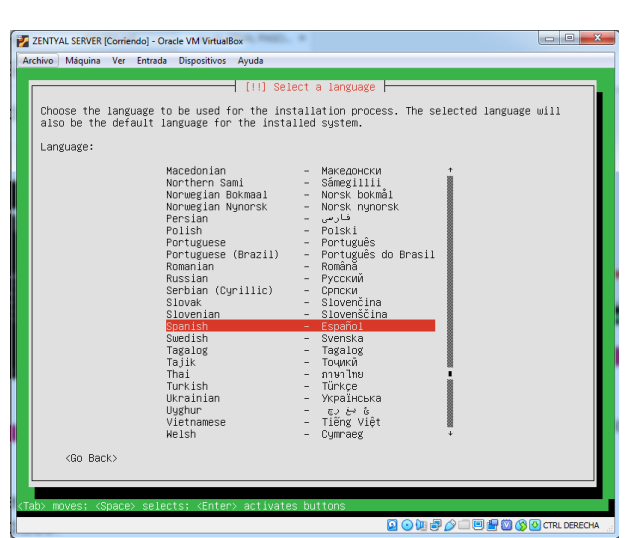

Figura 7.4. Selección del idioma del sistema Zentyal Server

| [!!] Configurar la red                                                                                                    |
|----------------------------------------------------------------------------------------------------|
| El sistema tiene varias interfaces de red. Por favor, elija la que quiere utilizar como<br>Interfaz de red primaria durante la instalación. Se ha seleccionado la primera interfaz<br>de red concidad si habia alguna que lo estaba. |
| Interfaz de red primaria:                                                                                                    |
| ethO: Intel Corporation 82540EM Gigabit Ethernet Controller<br>eth1: Intel Corporation 82540EM Gigabit Ethernet Controller                                                                                                    |
| <retraceder></retraceder>                                                                                                    |
|                                                                                                    |

Figura 7.5. Configuración de la interfaz de red primaria

| [!] Configurar la red                                                                                                    |
|----------------------------------------------------------------------------------------------------|
| Por favor, introduzca el nombre de la máquina.                                                                                                    |
| El nombre de máquina es una sola palabra que identifica el sistema en la red. Consulte al<br>administrador de red si no sabe qué nombre debería tener. Si está configurando una red<br>doméstica puede inventarse este nombre. |
| Nombre de la máquina:                                                                                                    |
| zentya12020                                                                                                    |
| <retroceder> <continuar></continuar></retroceder>                                                                                                    |
|                                                                                                    |

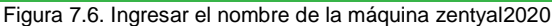

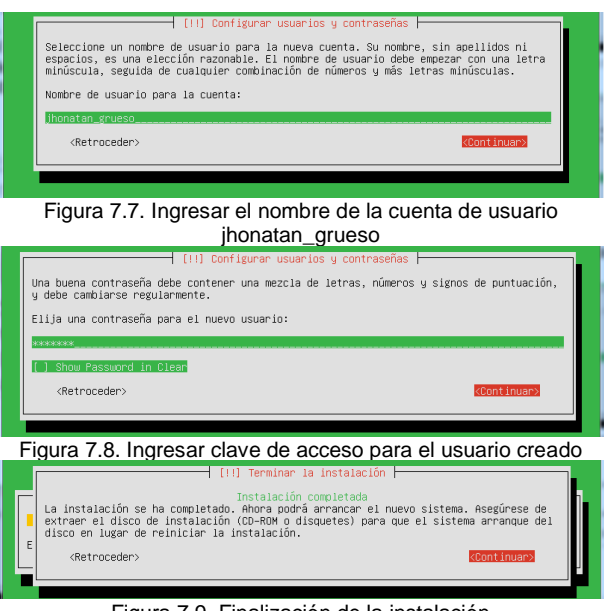

Figura 7.9. Finalización de la instalación

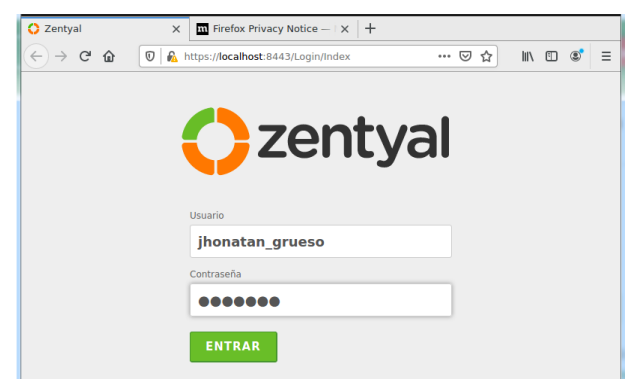

Figura 7.10. Interfaz de inicio luego de la instalación

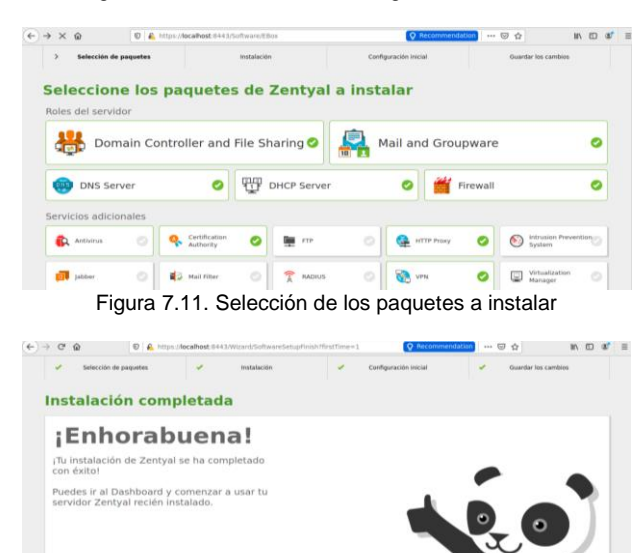

Figura 7.12. Estado final de la configuración de Zentyal Server

# 7.2 CONFIGURACION VPN

Implementación y configuración detallada de la creación de una VPN que permita establecer un túnel privado de comunicación con una estación de trabajo GNU/Linux Debian 10. Se debe evidenciar el ingreso a algún contenido o aplicación de la estación de trabajo.

¿Qué es una VPN?

IR AL DASHBOARD

Una red privada virtual (RPV), en inglés: Virtual Private Network (VPN), es una tecnología de red de computadoras que permite una extensión segura de la red de área local (LAN) sobre una red pública o no controlada como Internet. Permite que la computadora en la red envíe y reciba datos sobre redes compartidas o públicas como si fuera una red privada con toda la funcionalidad, seguridad y políticas de gestión de una red privada. Esto se realiza estableciendo una conexión virtual punto a punto mediante el uso de conexiones dedicadas, cifrado o la combinación de ambos métodos.

Ejemplos comunes son la posibilidad de conectar dos o más sucursales de una empresa utilizando como vínculo Internet, permitir a los miembros del equipo de soporte técnico la conexión desde su casa al centro de cómputo, o que un usuario pueda acceder a su equipo doméstico desde un sitio remoto, como por ejemplo un hotel. Todo ello utilizando la infraestructura de Internet.

La conexión VPN a través de Internet es técnicamente una unión wide area network (WAN) entre los sitios, pero al usuario le parece como si fuera un enlace privado de allí la designación «virtual private network».

Para comenzar la configuración es importante cerciorarse que dentro de los módulos se encuentre activo el VPN.

| <mark>O</mark> Ze | ntyal - Configura        | ción () | ×          | Firefox Privacy Notice - × +                       |                                              |        |           |
|-------------------|--------------------------|---------|------------|----------------------------------------------------|----------------------------------------------|--------|-----------|
| e                 | → C" @                   |         | 0          | A https://localhost:8443/ServiceModule/StatusView  | Q Recommendation                             | e © ¢  | IN 10 📽 🗄 |
| 0                 | entyal Deve              | lopme   | ent Editi  | on 6.2                                             |                                              | Buscar | ۹ 🗗       |
| 0                 | Dashboard                |         | Со         | nfiguración del estado                             | o de los módulos                             |        |           |
|                   | Estado de los<br>Módulos |         | Médale     | •                                                  | Depende                                      |        | Estado    |
| ⋩                 | Sistema                  | <       | 8          | Red                                                |                                              |        |           |
|                   | Red                      | <       | -          | Contañuegos                                        | Red                                          |        |           |
| Ê.                | Registros                |         | Ð          | DHCP                                               | Red                                          |        |           |
| -                 | Gestión de               |         |            | DNES                                               | Red                                          |        |           |
|                   | software                 | 1       | Ê          | Registros                                          |                                              |        |           |
| *                 | Usuarios y<br>Equipos    | <       | $\odot$    | NTP                                                |                                              |        | 2         |
| <u> </u>          | Dominio                  |         | 8          | VPN                                                | Red                                          |        |           |
| ſ⊒.               | Compartición de          |         | 88         | Controlador de Dorninio y Compartición de Richeros | Red, DNS, NTP                                |        |           |
| -                 | Comme                    |         | <b>@</b>   | Proxy HTTP                                         | Cortafuegos                                  |        |           |
| -                 |                          |         | $\sim$     | Correo                                             | Controlador de Dominio y Compartición de Fic | heros  |           |
|                   | ONS                      | Zentyal | I - Config | uración                                            |                                              |        | 23:34     |

Figura 7.13. Activar el módulo VPN

Ahora nos dirigimos a la opción VPN > Servidores y presionamos sobre *módulo de autoridad de certificación:* 

| 0  | entyal ne                | elope | m Edition 17                                                                                                    | ۹. | D- |
|----|--------------------------|-------|----------------------------------------------------------------------------------------------------|----|----|
| 0  | Demosent                 |       | Servidores VPN                                                                                                    |    |    |
| 88 | Estate de les<br>Médules |       | Evelor creat: un constituien de Cal parts care menorment 1998.     The family, why is implicible, de autoritated de constituients y creat est certificantes |    |    |
| 夺  | Sistema                  |       |                                                                                                    |    |    |
| -  | Red .                    |       |                                                                                                    |    |    |
| Đ  | Registros                |       |                                                                                                    |    |    |
|    | Geution de               |       |                                                                                                    |    |    |

Figura 7.14. Acceso a servidores VPN

Ingresamos los datos solicitados en las casillas disponibles.

| O zentyal or        | einge | nent Edition 87                                                                                                    | Reset. | 9. D• |
|---------------------|-------|----------------------------------------------------------------------------------------------------|--------|-------|
| O Dathiourit        |       | Autoridad de certificación                                                                                             |        |       |
| ET Polada de tas    |       | Ens segne une exerce una ver manme se nom in Automate de Cartificación. Los camiles de lande efectivos invasitatemente |        |       |
| 🛠 Samera            | *     | Crear Certificado de la Autoridad de Certificación                                                                     |        |       |
| BO Red              | ٠     | Numbre de Organización                                                                                                 |        |       |
| Reptores            |       | rgs/2026<br>Codge de pais Comment                                                                                      |        |       |
| Cestion de software | ٠     | CO Coldad Care and                                                                                                    |        |       |
| Barton y            | 4     | Table Comment                                                                                                    |        |       |
| A Deeses            |       | Disc para supra<br>3650                                                                                                |        |       |
| Comparticipe d      |       | CREAR                                                                                                    |        |       |
| Correct             |       |                                                                                                    |        |       |

Figura 7.15. Creación de certificado.

Ahora, de nuevo retornamos a la ruta VPN > Servidores para asignar un nombre al servidor creado, y luego en guardar cambios.

| 0  | zentyai Devi             | lope | ment Edition 62                 | ۹ | D- | GUARDAR CAMBIOS |
|----|--------------------------|------|---------------------------------|---|----|-----------------|
| 0  | Dashboard                |      | Servidores VPN                  |   |    | •               |
| 80 | Estado de los<br>Módules |      | Lista de servidores             |   |    |                 |
| ቅ  | Sistema                  | ٠    | Añadiendo un/a nuevo/a servidor |   |    |                 |
| 맣  | Red                      | ٠    | Habilitado                      |   |    |                 |
|    | Registres                |      | Neeslare                        |   |    |                 |
| •  | Gestión de<br>software   | e    | vpn.dpt2020.com                 |   |    |                 |
| *  | Usuarios y<br>Equipos    | ۲    | + ANADIR CANCELAR               |   |    |                 |
| ~  | Description              |      |                                 |   |    |                 |

Figura7.16. Asignar nombre al nuevo servidor

Luego de creado, se selecciona la opción configuración.

| Oze         | ntyal Des               | elope | tent Edition 6.2 |                 |               |                  |                                                | Buscar. |          | <u>ч</u> Г |
|-------------|-------------------------|-------|------------------|-----------------|---------------|------------------|------------------------------------------------|---------|----------|------------|
| 0 •         | isshboard               |       | Servido          | res VPN         |               |                  |                                                |         |          | 6          |
|             | stado de los<br>Noturos |       | Lista de s       | ervidores       |               |                  |                                                |         |          |            |
| <b>*</b> *  | istenia                 | ¢     | + ARADIR NU      | EVO(A           |               |                  |                                                |         |          | Q,         |
| 8 .         | ed                      | 4     | Habiliado        | Nembra          | Configuración | Refes enunciedas | Descargar paquelle de cardiguración de cliente |         | Bertin   |            |
| Ē *         | egistras                |       | 9                | vpn.dpi2E28.com | 0             | 0                | 0                                              |         | • 🖌      |            |
| 💼 🖁         | estión de<br>oftware    | ٠     |                  |                 |               |                  |                                                | 10 _    | K Signal |            |
| <b>88</b> 8 | buarlos y               | 4     |                  |                 |               |                  |                                                |         |          |            |

Figura 7.17. Configuración del servidor creado

Acto seguido, sería configurar la interfaz donde va a escuchar el DNS, Dominio y el Servidor WINS encontradas en la parte inferior de la ventana, posteriormente presionar sobre la opción cambiar. Es muy importante conocer la IP pública para este caso.

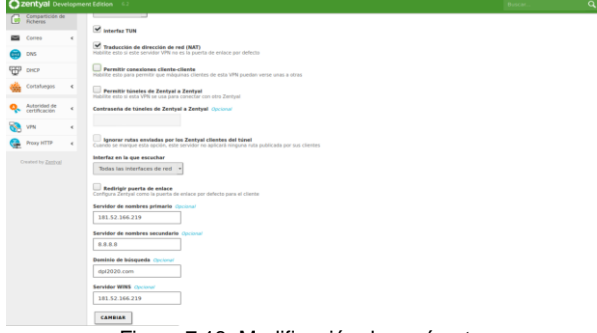

Figura 7.18. Modificación de parámetros

De nuevo, se dirige hacia la opción VPN > Servidores para poder descargar paquete de configuración de cliente.

| U zon      | uyen de           | venge |   |             |                 |               |                  |                                               |      |              | ч <b>г</b>    |
|------------|-------------------|-------|---|-------------|-----------------|---------------|------------------|-----------------------------------------------|------|--------------|---------------|
| 🕐 Dest     | board             |       | 1 | Servido     | res VPN         |               |                  |                                               |      |              | 0             |
| IFUT EXter | do de los<br>ulos |       |   | Lista de s  | ervidores       |               |                  |                                               |      |              |               |
| 🔅 Sate     | -                 | ¢     |   | + ARADIR NU | EVOIA           |               |                  |                                               |      |              | Q,            |
| Per Red    |                   |       |   | Habilitada  | Nombre          | Configuración | Fedes ananciadas | Descarger pequete de configuración de cliente |      | Acción       |               |
| Regt       | stres             |       |   |             | upr.dp/2020.com | ۰             | •                | ۰                                             |      | • 🖉          |               |
| Gest       | ión de            |       |   |             |                 |               |                  |                                               | 10 . | K C Pagina 1 | $[\Sigma][N]$ |

Figura 7.19: Descarga de archivo de configuración para cliente.

#### Se crea un nuevo certificado para el cliente.

| -  |                          |   |                                                                           |
|----|--------------------------|---|---------------------------------------------------------------------------|
| 0  | Deshboard                |   | Servidores VPN ) vpn.dpl2020.com                                          |
| 80 | Estado de los<br>Módulos |   | 0 No hay cartificados disponibles para estar citente. Par lavor, com ante |
| *  | Sistema                  | ٠ |                                                                           |
| 80 | Red                      | ٤ |                                                                           |
| Ē  | Registras                |   |                                                                           |
|    |                          |   | Figura 7.20. Creación de certificado                                      |

Procedemos a agregar un nombre al certificado del cliente.

| 0         | zentyal Deve                         | lopm | nt Edition 6.2                                                                                                    |                       |                     | Buscar     | ۹ | D. |
|-----------|--------------------------------------|------|----------------------------------------------------------------------------------------------------|-----------------------|---------------------|------------|---|----|
| 0         | Dashboard                            |      | Autoridad de certificación                                                                                                    |                       |                     |            |   | 0  |
| -         | Estado de los<br>Módulos             |      | 0 El cettificado ha sido expedido                                                                                                    |                       |                     |            |   |    |
| *         | Sistema                              | ¢    | Expedir un nuevo certificado                                                                                                    |                       |                     |            |   |    |
| 80        | Red                                  | ٠    | Nombre común                                                                                                    |                       |                     |            |   |    |
| Ê         | Registres                            |      |                                                                                                    |                       |                     |            |   |    |
| •         | Gestión de<br>software               | ¢    | Dias para expirar<br>3650                                                                                                    |                       |                     |            |   |    |
| 48        | Usuarios y<br>Equipes                | ¢    | "Subject Alternative Names" Opcional<br>Multi-valor separado por comos, los tipos válidos son: DNS. IP y email. Por ejempia. DNS hor | domain.com/P-10.2.2.2 |                     |            |   |    |
| $\propto$ | Dominio                              |      |                                                                                                    |                       |                     |            |   |    |
| 6         | Compartición de<br>Ficheros          |      | EXPEDIA                                                                                                    |                       |                     |            |   |    |
|           | Correo                               | ¢    | Lista de Certificados actual                                                                                                    |                       |                     |            |   |    |
|           | DNS                                  |      | Lista de certificados detadi                                                                                                    |                       |                     |            | _ |    |
| T         | DHCP                                 |      | Bandrie<br>aufühlt & Burte Cattleren Geste aufühlt                                                                                   | Extado                | Fecha               | Ecclared I |   |    |
| -         | Cortafuegos                          | ¢    | uprupt dp/2020.com                                                                                                    | Vilida                | 2010-05-15 04:49.21 | 010        |   | -  |
| •         | Autoridad de                         | U.   | cliente, ypr.                                                                                                    | Valida                | 2030-05-15-01-10-10 | • ± C      |   |    |
| Gener     | centincación<br>si<br>cados para los |      | 😑 Revocar 💄 Descargar clavelsi y certificado 🦉 Renavar o re-emitir                                                                   |                       |                     |            |   |    |
| 8         | VPN                                  | 4    |                                                                                                    |                       |                     |            |   |    |

Figura 7.21. Nombre para el certificado del cliente

Creación del servicio de red que permitirá la conexión con el servidor.

| Ozentyal Develo                   | pme | nt Edition 62 Buscar                                 | . D |
|-----------------------------------|-----|------------------------------------------------------|-----|
| Dashboard                         |     | Servicios                                            | •   |
| erer Estado de los<br>IFO Modulos |     | Lista de servicios                                   |     |
| 🌣 Sistema 🔹                       |     | Añadiendo unta nuevota servicio                      |     |
| Pred .                            |     | Nombre del servicio                                  |     |
| Interfaces                        |     | red-spn                                              |     |
| Puertas de enlace                 |     | Description Operand                                  |     |
| Chietas                           |     | Service Open/VIN                                     |     |
| Servicios                         |     |                                                      |     |
| Rutas estáticas                   |     | ABADIR CANCELAR                                      |     |
| Hemamientas                       |     |                                                      |     |
| Registros                         |     | Nambre del Sarvicio Descripción Cantiguración Reción |     |
| Fig                               | ır  | a 7.22. Creación del servicio de conexión Open\/PN   |     |

2. Creación del servicio de conexión OpenVPN

Configuración del servicio creado y guardamos cambios.

| zentyal Developme                  | nt Edition 6.2                                                       | Nice- | Q D- |
|------------------------------------|----------------------------------------------------------------------|-------|------|
| O Decribeard                       | Servicios ) red-vpn                                                  |       |      |
| 1212 Estado de los<br>1870 Módulos | Configuración del servicio                                           |       |      |
| 🍄 Sateria  e                       | Añadiendo un/a nuevo/a servicio                                      |       |      |
| Red v                              | Protocolo                                                            |       |      |
| interfaces.                        | UDP ·                                                                |       |      |
| Poertas de enlace<br>DNS           | Puerto origen<br>La spoten más común para este zampo es "cualquiera" |       |      |
| Objetos                            | Cualquiera •                                                         |       |      |
| Butter, est Africas.               | Puerto destino                                                       |       |      |
| Nemanientas                        | Puerto único + 1194                                                  |       |      |
| Registros                          |                                                                      |       |      |
| Gestión de 🔹 🖌                     | + ANADIR CANCELAR                                                    |       |      |

Figura: 7.23. Configuración del servicio de red

Añadimos el servicio creado al cortafuegos, para esto seleccionamos filtrado de paquetes y luego en configurar reglas para reglas de filtrado desde las redes internas a Zentyal.

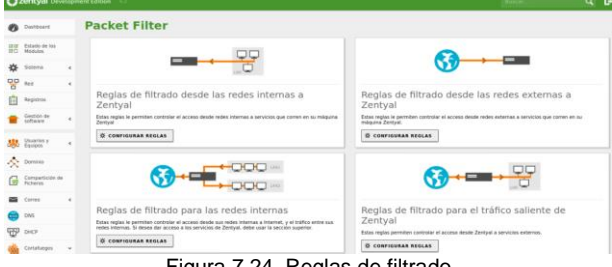

Figura 7.24. Reglas de filtrado

Ahora, se añadirá el sevircio creado anteriormente a las regla de configuración.

| 0        | Dashboard                  |   | Filtrado de paquetes ) Desde redes internas hacia Zentyal                                                             |
|----------|----------------------------|---|----------------------------------------------------------------------------------------------------|
| ##<br>#0 | Estado de los<br>Madutos   |   | Configurar reglas                                                                                                    |
| *        | Solena                     | 4 | Añadiendo un/a nuevo/a regla                                                                                          |
|          | Red                        | 4 | Decision                                                                                                    |
| 由        | Repting                    |   | ACSPEAR +                                                                                                    |
|          | Cestion de<br>software     | 4 | Custosterios - Custosterios riveras                                                                                   |
| 魏        | Desertes y<br>Equipes      | 4 | Service<br>In susception materials realized as to imply some applicable scaling-are services excepts of advectionable |
| *        | Dominie                    |   | rent-sin - Lu Carcellance mense                                                                                       |
| G        | Compartición de<br>Roberos |   | Permiter para uso del Oper/VPN                                                                                        |
| -        | Corres                     | 4 | A ANADIA CANCELAR                                                                                                    |
| -        |                            |   |                                                                                                    |

Figura 7.25. Añadiendo nueva regla de configuración de redes

Una vez creado el certificado, se debe indicar las caracteristicas para permitir el acceso cliente. Para saber la direción adicional en la terminal y escribimos IFCONFIG.

| 0  | zentyal Deve                  | lopπ | rent Edition 6.7                                                                                                    | ۹ | e- |
|----|-------------------------------|------|----------------------------------------------------------------------------------------------------|---|----|
| 0  | Deshboard                     |      | Servidores VPN ) vpn.dpl2020.com                                                                                     |   | 0  |
| 80 | Estado de los<br>Módulos      |      | Descargar paquete de configuración de cliente                                                                        |   |    |
| *  | Sistema                       | 4    | Tipo de cliente                                                                                                    |   |    |
| 8  | Red                           | ¢    | Linux •                                                                                                    |   |    |
| Ċ  | Registras                     |      | Cerethcate del cliente<br>cliente yen •                                                                              |   |    |
| •  | Gestión de<br>software        | ۲    | Adadir instalader de Open/MPI al gequete de configuración del cliente<br>Instalador de Open/MPI para Monsuel Windows |   |    |
| *  | Usuarios y<br>Equipes         | ٠    | Estrategia de conexión<br>Atentorio *                                                                                |   |    |
| ¢  | Dominio                       |      | Dirección del servidor                                                                                               |   |    |
| G  | Compartición de<br>Richeros   |      | 181.52.366.219                                                                                                    |   |    |
|    | Correo                        | ٠    | Dirección adicional del servidor (opcional) Opcional                                                                 |   |    |
|    | DNS                           |      | 192.168.1.66                                                                                                    |   |    |
| Ŧ  | DHCP                          |      | Dirección secundaria adicional para el servidor (opcional) Opcional                                                  |   |    |
| -  | Cortafueges                   | ٤    |                                                                                                    |   |    |
| q. | Autoridad de<br>certificación | e    | VERANUAR                                                                                                    |   |    |
| 8  | VPN                           | ¢    |                                                                                                    |   |    |
| Q. | Proxy HTTP                    | ٠    |                                                                                                    |   |    |
|    |                               |      |                                                                                                    |   |    |

Figura 7.26. Nuevos parámetros para el cliente

Una vez realizados los pasos anteriores, se puede observar el estado del servidor VPN habilitado y funcionando.

|                                     | 1 5 11 25                   | 1 5 10 11 |   | _ |
|-------------------------------------|-----------------------------|-----------|---|---|
|                                     |                             |           |   |   |
| Correo                              |                             |           | 1 |   |
| ~ Services                          |                             |           |   |   |
| service SMTP                        | Epecutiondese               | @famigier |   |   |
| service POPI                        | Ejetutántose                | Owener    |   |   |
| servicia POPJE                      | Ejecutándese                | Oterniar  |   |   |
| service fills                       | Georgindose                 | Olenitier |   |   |
| annual ANAL                         | Decidentine                 | Oferenter |   |   |
| Servicio de dista prin              | Deshapilitate               |           |   |   |
| factoria de periorita esteres       | Destabilitada               |           |   |   |
| - Mail filter                       |                             |           |   |   |
|                                     | -                           |           |   |   |
| 10700                               |                             |           |   |   |
| Filling that survivalue the current | Actual (12)                 |           |   |   |
| Demonitia Oper/VPN                  |                             |           | 1 |   |
|                                     |                             |           |   |   |
| - Servidor vpn.dp/2020.com          |                             |           |   |   |
| Revise                              | Habiltadu                   |           |   |   |
| Estado del demanio                  | Ejerutándose                |           |   |   |
| Direction based                     | Todas las interfaces de red |           |   |   |
| Averta                              | 1194400#                    |           |   |   |
| Subsed VPN                          | 192 348 340 0/255 255 255 6 |           |   |   |
| interfact de rest de la VPN         | tund                        |           |   |   |
| Direction on in constant do in 1999 | 192 168 160 1/32            |           |   |   |

Figura 7.27. Configuración finalizada del VPN

A partir de ahora iniciamos las prubeas de conexión desde el sistema operativo Debian que será nuestro equipo cliente, utilizando el navegador se ingresa la siguiente dirección perteneciente al servidor VPN de Zentyal https://192.168.1.66:8443/OpenVPN, y aceptamos el riesgo para ingresar al sitio.

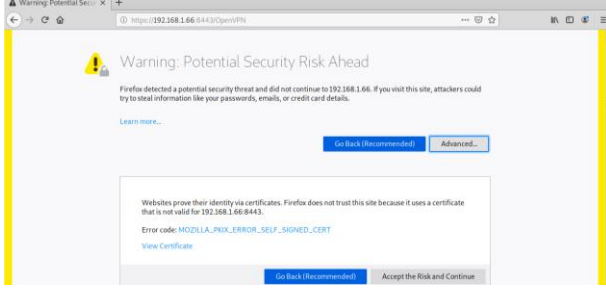

Figura 7.28. Ingresando al VPN de Zentyal Sever

Ya iniciada sesión, se procede a descargar el paquete de configuración del cliente que será en un archivo comprimido.

| 1 Applications                                                                                                    | Places System                                                                                                    |                                                                                                    | 4        | 0 🛃 🍙 Sun May 17, 09:4 |
|----------------------------------------------------------------------------------------------------|----------------------------------------------------------------------------------------------------|----------------------------------------------------------------------------------------------------|----------|------------------------|
|                                                                                                    |                                                                                                    | Zentyal - vpn.dpi2020.com - Mazilla Firefox                                                                                                    |          |                        |
| 🔘 Zentyal - vpn                                                                                                    | dpi2020                                                                                                    |                                                                                                    |          |                        |
| € → € 6                                                                                                    | 0 🔒 https://192.168.                                                                                                    | L65:8443/OpenVPN/View/DownloadClientBundle?directory=Servers                                                                                                    | 30%) 등 쇼 | IA 🖾 📽 🗏               |
| O zentyal over                                                                                                    | priest Edition ()                                                                                                    |                                                                                                    | Tr       | - Q D                  |
| O Cathoor                                                                                                    | Servidores VPN ) vp                                                                                                    | Opening vpn.dpl2020.com-client-cliente_vpn.tar.gz                                                                                                    | ী        | 0                      |
| El Colora a<br>Madeir<br>Colora<br>Post<br>Sect<br>Sectors                                                                                                    | Descargar paquete de confi<br>Teo de dinete                                                                                                    | You have chosen to open:<br>you have chosen to open:<br>which is: Golg archive (6,7 KB)<br>from: they is 220 Lefs 1.66.8443.<br>What should Firefox do with this file? |          |                        |
| Chese                                                                                                    | Cartificado del cliente                                                                                                    | © <u>Open with</u> Engrampa Archive Manager (default) 🔷                                                                                                    |          |                        |
| Correct Correct Correc | Advatis instrument de Opersitifi el prepette el  instrument de Opersitifi per la Monard instrument el      Monardon de       Recentaria del       Recentaria del       Recen | e Save File Do this gutomatically for files like this from now on. Cancel OK                                                                                           |          |                        |

Figura 7.29. Descargando el paquete de configuración cliente

Desde la terminal de Debian se debe descomprimir el archivo descargado en la carpeta /home/ihonatan/Downloads.

| •                                                                                                    | honatan@server1: ~                                                                  | ۲    | ٢   | × |
|----------------------------------------------------------------------------------------------------|-------------------------------------------------------------------------------------|------|-----|---|
| File Edit View Search Terminal Help                                                                                                    |                                                                                     |      |     |   |
| <pre>root@server1:/home/jhonatan/Dowr<br/>Sun 17 May 2020 09:59:34 AM CDT<br/>root@server1:/home/jhonatan/Dowr<br/>vpn.dpl2020.com.client.cliente_v<br/>root@server1:/home/jhonatan/Dowr<br/>vpn.tar.gz<br/>2699CBFFA965C96B.pem<br/>cacert.pem<br/>cliente_vpn.pem<br/>vpn.dpl2020.com.client.conf<br/>root@server1:/home/jhonatan/Dowr</pre> | loads# date<br>loads# ls<br>pn.tar.gz<br>loads# tar -xzvf vpn.dpl2020.com-client-cl | lier | nte |   |

Fugura 7.30. Descomprimiendo paquete de instalación cliente

# Verificación o instalación de la aplicación OpenVPN mediante el comando \$sudo apt-get install openvpn.

| jhonatan@server1: ~                                                                                                    | $\odot$ $\odot$ |
|----------------------------------------------------------------------------------------------------|-----------------|
| File Edit View Search Terminal Help                                                                                                    |                 |
| <pre>root@server1:/home/jhonatan/Downloads# date<br/>Sun 17 May 2020 10:14:56 AM CDT<br/>root@server1:/home/jhonatan/Downloads# apt-get install openvpn<br/>Reading package lists Done<br/>Building dependency tree<br/>Reading state information Done<br/>openvpn is already the newest version (2.4.7-1).<br/>The following packages were automatically installed and are no longer require<br/>dbconfig-common libc-client2007e librecode0 libxmlrpc-epi0 libzip4 mlock<br/>php-net-sieve php-net-smtp php-net-socket ttf-dejavu-core<br/>Use 'apt autoremove' to remove them.<br/>0 upgraded, 0 newly installed, 0 to remove and 0 not upgraded.</pre> | ed:             |
| root@server1:/home/jhonatan/Downloads#                                                                                                    |                 |
| Figura 7.31. Comprobación del estado de OpenVPN                                                                                                    |                 |

# Se continua con la instalación del archivo descomprimido con el nombre de *vpn.dpl2020.com-client.conf*

| jhonatan@server1: ~                                                                                                    | $\odot$ $\otimes$ $\otimes$ |
|----------------------------------------------------------------------------------------------------|-----------------------------|
| File Edit View Search Terminal Help                                                                                                    |                             |
| root@server1:/home/jhonatan/Downloads# date                                                                                                 | <u>^</u>                    |
| Sun 17 May 2020 10:27:34 AM CDT                                                                                                    |                             |
| root@server1:/home/jhonatan/Downloads# ls                                                                                                   |                             |
| 2699CBFFA965C96B.pem vpn.dpl2020.com-client-cliente_vpn.tar.gz                                                                              |                             |
| cacert.pem vpn.dpl2020.com-client.conf                                                                                                    |                             |
| cliente_vpn.pem                                                                                                    |                             |
| root@server1:/home/jhonatan/Downloads# sudo openvpnconfig vpn.dpl20                                                                         | )20.com-cl                  |
| lent.conf                                                                                                    |                             |
| Sun May 17 10:27:56 2020 WARNING: file 'cliente_vpn.pem' is group or o                                                                      | others acc                  |
| essible                                                                                                    |                             |
| Sun May 17 10:27:30 2020 OpenVPN 2.4.7 X00_04-pc-tinux-gnu [SSL (Opens                                                                      | SL)] [LZU                   |
| [] [L24] [EFOLL] [FRUSII] [MM/FRIINFO] [AEAD] DUILL ON FED 20 2019<br>Sun May 17 10:27:56 2020 library versions: OpenSSL 1 1 1d 10 Sen 2010 | 170 2 1                     |
| A                                                                                                    | , 120 2.1                   |
| Sun May 17 10:27:56 2020 TCP/UDP: Preserving recently used remote addr                                                                      | ress: [AF                   |
| INET]181.52.166.219:1194                                                                                                    |                             |
| Sun May 17 10:27:56 2020 Socket Buffers: R=[212992->212992] S=[212992-                                                                      | >212992]                    |
| Sun May 17 10:27:56 2020 UDP link local: (not bound)                                                                                        |                             |
| Sun May 17 10:27:56 2020 UDP link remote: [AF_INET]181.52.166.219:1194                                                                      | 4                           |
| Sun May 17 10:28:57 2020 TLS Error: TLS key negotiation failed to occu                                                                      | ur within                   |
| 60 seconds (check your network connectivity)                                                                                                |                             |
| Sun May 17 10:28:57 2020 TLS Error: TLS handshake failed                                                                                    |                             |
| Sun May 17 10:28:57 2020 SIGUSR1[soft,tls-error] received, process res                                                                      | starting                    |
| Sun May 17 10:28:57 2020 Restart pause, 5 second(s)                                                                                         | -                           |
| Figure 7.00 instals side del suchive une                                                                                                    |                             |

Figura 7.32. instalación del archivo vpn

# **8** CONCLUSIONES

Una vez colocado en marcha el cortafuegos, presenta una fácil instalación de los diferentes módulos en la parte gráfica, la organización de estos es ubicada en modo intuitivo y de fácil acceso.

En las pautas para la configuración de los servicios, el programa no deja configurar acciones que conllevan una habilitación anterior de otro servicio, en el caso particular de este trabajo se debe habilitar la funcionalidad de DHCP para configurar las reglas de cortafuegos.

Esta distribución presenta la posibilidad de crear objetos y servicios; tanto los objetos como los servicios pueden agrupar varias direcciones o varios servicios en un solo objeto, lo que simplifica y genera una ventaja a la hora de configurar múltiples opciones.

La configuración presenta por otro lado, un lento guardado de los diferentes módulos, cada vez que se configura algún servicio este debe de ser guardado, no se aconseja configurar varios servicios y después aplicar el guardado, ya que puede generar a errores o caídas del programa.

La configuración de una VPN bajo un sistema operativo totalmente desconocido, se ha logrado precisar resultados muy positivos respecto a la capacidad de comprensión y facilidad que ofrece Zentyal server.

Es importante recalcar que a medida que se desarrollaron las diferentes temáticas de esta fase del diplomado, se ha dado a conocer un mundo fascinante en el uso de las diferentes distribuciones de GNU/Linux, que son una excelente alternativa en cuanto costos, seguridad, operatividad y soporte.

# **9** REFERENCIAS

- «Debian -- El sistema operativo universal». https://www.debian.org/index.es.html (accedido may 17, 2020).
- [2] A. Patawari, Getting started with ownCloud: the only precise guide to help you set up and scale ownCloud for personal and commercial usage. Birmingham: Packt Publ, 2013.
- [3] «Inicio», Zentyal Linux Server. https://zentyal.com/es/inicio/ (accedido may 17, 2020).
- [4] S. Shah y W. Soyinka, Manual de administración de Linux. México: McGraw-Hill, 2010.
- [5] «Zentyal 6.1 Documentación Oficial Documentación de Zentyal 6.1». https://doc.zentyal.org/es/ (accedido may 17, 2020).
- [6] Rokitoh. (2016) Instalar servidor de VPN en Zentyal Server 5 Recuperado de https://red-orbita.com/?p=7680
- [7] Zentyal Community. (S.F.) Instalación. Recuperado de los documentos Zentyal https://doc.zentyal.org/es/installation.html